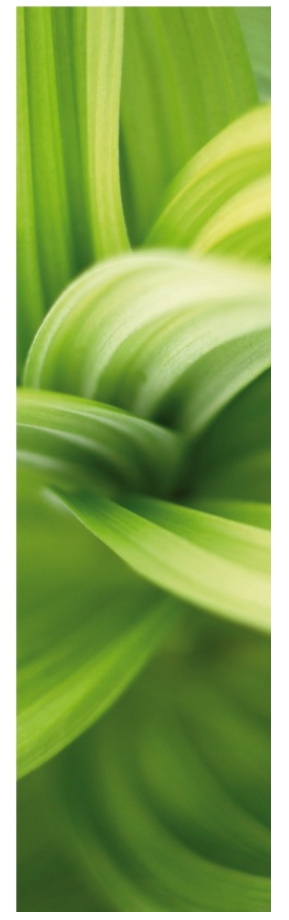

# KREATOR APARATÓW

Jak tworzyć aparaty w bazie aparatury PCSCHEMATIC Automation. PCSCHEMATIC Automation wersja 19. Zaprojektowane przez PCSCHEMATIC A/S

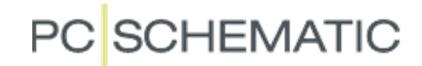

### WSTĘP

Ten podręcznik opisuje sposób użycia Kreatora aparatów do tworzenia aparatów w bazie aparatury PCSCHEMATIC. Kreator aparatów jest częścią programu Automation od wersji 16 i jest ciągle rozbudowywany.

Kreator może być używany do różnych celów, między innymi do:

- Tworzenie całkowicie nowych aparatów
- Tworzenia nowych aparatów jako kopii istniejących
- Edycji istniejących aparatów
- Edycji wielu istniejących aparatów na raz (grupowa zmiana różnych danych)
- Tworzenia wielu aparatów w arkuszach Excela, a następnie ich importowania do bazy aparatury.

Wszystkie funkcje zostały opisane w podręczniku.

#### KILKA DEFINICJI...

Żeby używać kreatora, do programu musi być dołączona baza aparatury.

**APARATY** (urządzenia) znajdują się w bazie aparatury i każdy z nich musi posiadać unikalny numer/identyfikator, którym w naszej bazie aparatury jest KOD\_EAN (Kod EAN jest kodem kreskowym używanym przez producentów, który identyfikuje jednoznacznie każdy produkt).

W ustawieniach bazy aparatury w programie pole **KOD\_EAN** z bazy aparatury jest połączone (mapowane) z polem **Numer artykułu** w programie Automation, a pole **TYP** z bazy aparatury jest połączone (mapowane) z polem **Typ** w programie.

Domyślne ustawienia programu możesz zobaczyć na stronie 38 (gdzie pokazane są również dodatkowe informacje).

**APARATY** posiadają jeden lub wiele **SYMBOLI** używanych na schematach – i wiele więcej informacji. Część z tych informacji jest łączona razem podczas używania tego kreatora.

### PAMIĘTAJ, ŻE...

Gdy tworzysz aparaty do swojej bazy aparatury, zalecamy zmianę nazwy domyślnej bazy aparatury lub wykonanie kopii bazy, której nadasz inną nazwę. Dzięki temu możesz kontrolować nazwę bazy i nie ryzykujesz podmiany oryginalnej bazy podczas aktualizacji programu.

Kreator aparatów używa ustawień twojej bazy aparatury. Na stronie 38 możesz zobaczyć domyślne ustawienia bazy aparatury – z kilkoma dodatkami. Jeżeli twój Kreator aparatów wygląda inaczej, może to wynikać z różnicy w ustawieniach bazy.

# **SPIS TREŚCI**

| WSTĘP                                                                  | 2  |
|------------------------------------------------------------------------|----|
| KILKA DEFINICJI                                                        | 2  |
| PAMIĘTAJ, że                                                           | 2  |
| URUCHOMIENIE KREATORA                                                  | 5  |
| TWORZENIE NOWEGO NORMALNEGO APARATU                                    | 6  |
| NUMER ARTYKUŁU I TYP                                                   | 6  |
| Rodzaj aparatu                                                         | 7  |
| WYBÓR SYMBOLI DLA SCHEMATÓW                                            | 7  |
| WYSZUKIWANIE SYMBOLI Z BAZY APARATURY                                  | 7  |
| WYBIERANIE SYMBOLI Z BIBLIOTEKI SYMBOLI                                | 9  |
| SYMBOLE ALTERNATYWNE                                                   |    |
| SYMBOLE MONTAŻOWE                                                      | 12 |
| INNE SYMBOLE DLA SCHEMATÓW                                             | 13 |
| DODATKOWE AKCESORIA DLA APARATÓW                                       | 14 |
| STAŁE AKCESORIA                                                        | 14 |
| OPCJONALNE AKCESORIA MECHANICZNE                                       | 14 |
| JAK WYBIERAĆ AKCESORIA ELEKTRI CZNE.                                   | 14 |
| PLIKI ZEWNETRZNE. NP. ZDJECIA I KARTY KATALOGOWE                       | 15 |
| INNE POLA 2                                                            |    |
| ZAKOŃCZENIE                                                            | 16 |
| PIERWSZA ZAKŁADKA – JESZCZE RAZ                                        | 17 |
| PIERWSZA ZAKŁADKA – JESZCZE RAZ – PONOWNIE                             | 17 |
| KOPIA ISTNIEJĄCEGO APARATU                                             | 18 |
| EDYCJA ISTNIEJĄCEGO APARATU                                            | 19 |
| TWORZENIE INNYCH RODZAJÓW APARATÓW                                     | 20 |
| Tworzenie zworki                                                       | 20 |
| Tworzenie przewodu                                                     | 20 |
| TWORZENIE KORYTA KABLOWEGO                                             | 20 |
| JAK RYSOWAĆ ZWORKI, PRZEWODY I KORYTA KABLOWE                          | 21 |
| TWORZENIE KABLA                                                        | 22 |
| Załaduj plik                                                           | 22 |
|                                                                        |    |
| WTYCZKI I KOŃCÓWKI DLA KABLI – AKCESORIA                               |    |
| TWORZENIE STEROWNIKA PLC                                               |    |
| PRZYKŁAD 1: KARTA Z 8 WEJŚCIAMI CYFROWYMI I OSOBNYM ZASILANIEM         | 23 |
| Wybierz ilość wejść i wyjść                                            | 23 |
| WYBIERZ SYMBOL PLC                                                     |    |
| VVYBIERZ SYMBOL ODSYŁACZA PLO<br>Osobny symbol dla zasilania itp       | 25 |
| Przykład 2: Kompaktowy PLC z 8 wejściami i 8 wyjściami                 | 27 |
| WYBIERZ SYMBOLE PLC I SYMBOLE ODSYŁACZY PLC                            | 27 |
| Przykład 3: Karta, która zawiera 8 wejść lub 8 wyjść                   |    |
| Przykład 4: Karta, w której każdy adres może być wejściem lub wyjściem |    |
| Przykład 5: Karta wejść analogowych                                    |    |
| Przykład 6: Karty, które zawierają różne wtyczki (Nazwa dodatkowa)     | 31 |
| ŁADUJ ZEWNĘTRZNE – TWORZENIE WIELU APARATÓW W JEDNEJ OPERACJI          | 33 |

| EDYCJA WIELU APARATÓW W JEDNEJ OPERACJI<br>Zaawansowany filtr | 35<br>35 |
|---------------------------------------------------------------|----------|
| USUWANIE APARATÓW                                             | 37       |
| USTAWIENIA BAZY APARATURY                                     | 38       |
| TWORZENIE SWOJEJ WŁASNEJ BAZY APARATURY                       |          |
| DANE APARATU                                                  |          |
| USTAWIENIA DLA PÓL DANYCH AKCESORIÓW                          |          |
| MOŻLIWOŚĆ EDYCJI WE WSZYSTKICH WYBRANYCH POLACH DANYCH        |          |
| POLA DANYCH MAPOWANE NA STRONIE                               | 40       |

### URUCHOMIENIE KREATORA

Możesz uruchomić kreator klikając ikonę w pasku narzędziowym lub z menu **Funkcje => Baza aparatury => Kreator aparatów**.

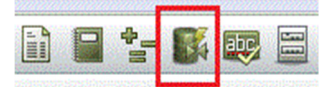

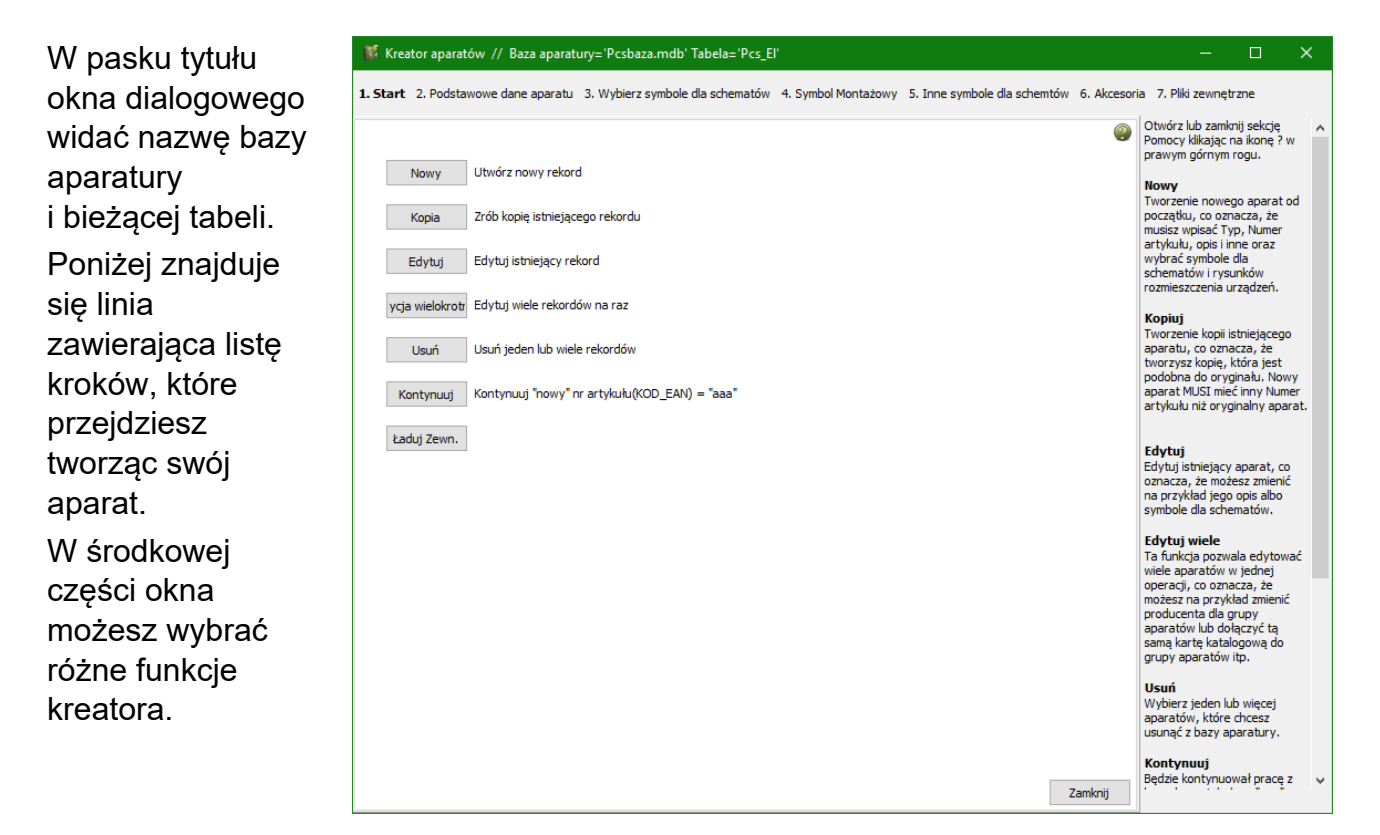

Po prawej stronie okna wyświetlona jest pomoc dla każdego kroku.

Możesz zamknąć lub otworzyć sekcję pomocy klikając na ikonę znaku zapytania po prawej stronie okna.

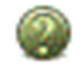

W dolnej części okna – na następnych zakładkach – będziesz widział główną funkcję, którą wybrałeś, np. **Edytuj**, albo **Nowy**.

Zawsze możesz zamknąć kreator klikając na ikonę X w prawym górnym rogu okna.

# PC SCHEMATIC

### TWORZENIE NOWEGO NORMALNEGO APARATU

Gdy klikniesz na przycisk Nowy, przejdziesz do następnej zakładki:

### NUMER ARTYKUŁU I TYP

| Wpisujesz tu<br>KOD_EAN i TYP dla                                                                                                    | <ul> <li>Kreator aparatów // Baza aparatury='Pcsbaza.mdb' Tabela='Pcs_El'</li> <li>Start 2. Podstawowe dane aparatu 3. Wybierz symbole dla schematów 4. Symbol Montażowy 5. Inne symbole dla schemtów 6. Akc</li> </ul> | - C X                                                                                                    |
|----------------------------------------------------------------------------------------------------|----------------------------------------------------------------------------------------------------|----------------------------------------------------------------------------------------------------|
| W domyślnych<br>ustawieniach Numer<br>artykułu jest<br>mapowany na<br>KOD_EAN, a Typ jest<br>mapowany do TYP.<br>Mapowane pola z<br>bazy są pokazane<br>w nawiasach. | Numer artykulu (KOD_EAN)         1         Typ (TYP)         a         Kod tabeli menu         3000          Urządzenia automatyki         Rodzaj aparatu         Normalny       v                                      | Iumer artykulu i Typ<br>Musiar wojaća unkalny numer<br>artykuku dia aparabu. Ten numer<br>będzie wykorzystywany do<br>znajdowania aparatu w bazie<br>aparatury. Natwe pole danych w<br>bazie aparatury, które<br>przechouje ten numer jest<br>podna w nawisach. Mołesz<br>również wpiasć typ dla aparatu<br>typ nie musi być unikalny.<br>Kod tabeli<br>Gdy wybierzesz tu kod tabeli,<br>aparat jest automatycznie<br>zapisywany z tym kodem, a<br>kreator pomoże dawychać<br>właściwe symbole dla niego.<br>Rodzaj aparatu<br>Są różne rodzaje aparatu<br>każdy ma swoją metodę na<br>wyprowdzanie danych. Wybierz<br>odpowiedni rodzaj, a Kreator<br>wyświetli odpowiednią pomoc. |
|                                                                                                    | Poprzedni Tryb = Nowy Następny                                                                                                    |                                                                                                    |

Jeżeli twój aparat nie posiada kodu EAN, możesz wpisać w to pole dowolny kod (numer), ale nie może on być używany przez inny aparat w bazie. Jeżeli wpiszesz istniejący numer, program wyświetli ostrzeżenie.

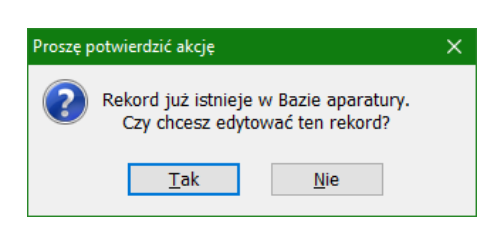

Możesz wybrać z listy właściwy kod dla grupy aparatów (Kod tabeli menu), w której będzie się znajdował twój nowy aparat. Gdy klikniesz na przycisk przegladania (...), wyświetli się lista kodów dla grup w twojej bazie.

Jeżeli pamiętasz kod tabeli menu, możesz go wpisać ręcznie w tym polu.

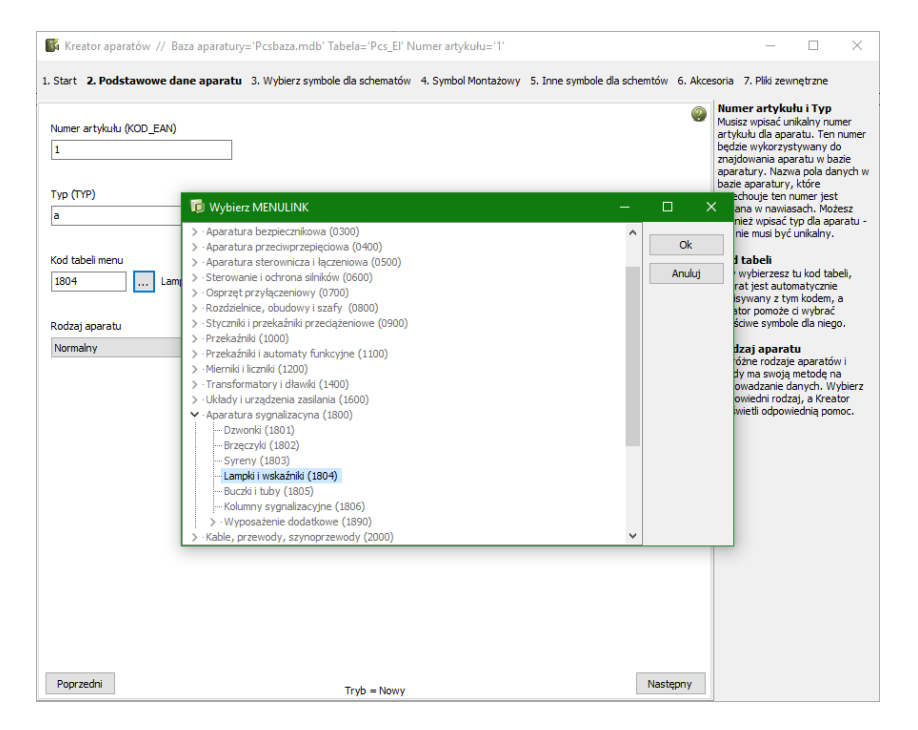

#### Kreator aparatów

### Rodzaj aparatu

Gdy rozpoczynasz tworzenie nowego aparatu, wybierasz również rodzaj aparatu.

W zależności od wybranego rodzaju aparatu, kreator będzie używał innych okien dialogowych w następnych krokach (na następnych zakładkach).

W tym pierwszy rozdziale zobaczysz podstawy o tym, jak tworzyć aparaty. W następnych rozdziałach zobaczysz przykłady tworzenia specjalnych aparatów.

🐺 Kreator aparatów // Baza aparatury='Pcsbaza.mdb' Tabela='Pcs\_El' Numer artykułu='1

1. Start 2. Podstawowe dane aparatu 3. Wybierz symbole dla schematów 4. Symbol Montażowy 5. Inne symbole dla schemtów 6. Akcesoria 7. Piki ze

### WYBÓR SYMBOLI DLA SCHEMATÓW

W tym oknie rozpoczynasz od wybrania Nazwy, pod jaka aparat będzie pojawiał się na schemacie.

Kody literowe są zgodne z normą ISO/EN/PN 81346-2.

Następnie wybierasz symbole elektryczne dla aparatu. Możesz to zrobić na dwa różne sposoby, które zostały opisane poniżej.

P = Lampki, dzwonki, wyświetłacze Q = Wyłaczniki, styczniki mocy, rozłącznik R = Rezystory, dławiki, ograniczniki S = Przyciski, przełączniki, nastawiacze

= Transformatory, prostowniki, kon

Nazwa P P = Lampki, dzwonki, wyświetłacze

Wybrane symbole: K = Przekaźniki, sterowniki M = Silniki, siłowniki

#### WYSZUKIWANIE SYMBOLI Z BAZY APARATURY

Domyślnym ustawieniem kreatora jest wyszukiwanie aparatów w bazie aparatury.

Jest to prosty sposób na znalezienie właściwych symboli, ponieważ zawsze używasz takich

| 🖌 Wyszukaj symbole | e z bazy aparati | ury    |             |                   |
|--------------------|------------------|--------|-------------|-------------------|
| Dodaj symbol       | Usuń             | Zamień | Kopiuj      | Dodaj alternatywę |
| Nazwa dodatk.      |                  |        | Typ symbolu | ~                 |
| Wariant            |                  | $\sim$ |             |                   |

samych symboli dla takiego samego rodzaju aparatów, np. aparaty należące do tej samej grupy urządzeń używają tych samych symboli.

Gdy klikniesz przycisk **Dodaj symbol**, pojawi się następujące okno dialogowe:

Kreator znajdzie użyte symbole w grupie urządzeń (dla kodu tabeli menu) "Lampki i wskaźniki". Opcja "Pokaż jako zestawy" jest zaznaczona.

#### PRZYKŁAD 1

Gdy chcesz utworzyć aparat z taką samą funkcją elektryczną jak u pokazanego w oknie, np. z kodem EAN SEXB7EV73: "Wskaźnik świetlny zas. rez. 230V ZIELONY", po prostu kliknij dwukrotnie na symbolu lampki, żeby wybrać symbol.

| 🗱 Biblioteka symboli [Wyszukaj symbole z bazy aparatury] PCSTYPE                           |        |
|--------------------------------------------------------------------------------------------|--------|
| PRODUCENT Tryb przeglądania                                                                | ОК     |
| Pokaz vszysiko PRODUCEINI V Granka V Pokaz jako zestawy MENULINK 1804 = Lampki i wskaźniki | Anuluj |
|                                                                                            |        |
| Wskaźnik świetlny zas. rez. 230V ZIELONY (SEXB7EV73, XB7EV73, SCHNEIDER ELECTRIC)          |        |
| Q                                                                                          |        |
|                                                                                            |        |
| 08-10801                                                                                   |        |
| Wskaźnik świetlny czerwony 220V z rez. (3389110611229, XB2BV74, SCHNEIDER ELECTRIC) ————   |        |
| ή                                                                                          |        |
| ×                                                                                          |        |
| 08-10801                                                                                   |        |
|                                                                                            |        |
| Wskaźnik świetlny żółty. 220V z rez. (3389110611236 XB2RV75 SCHNEIDER ELECTRIC)            |        |

Na tej zakładce wyb symbole, które reprezentują aparat na schematach połącz elektrycznych. Masz do

dyspozycji następujące opcje

są zgodne z normą 6-2. Wybrana lub wp

Gdy wybierzesz symbol w ten sposób, dostaniesz również nazwy punktów połączeń oraz dodatkowe ustawienia dla punktów połączeń.

| 🌃 Kreator aparatów // Baza aparatury='Pcsbaza.mdb' Tabela='Pcs_El' Numer artykułu='1'                                 |        |                                                                             | -                                                                               |                                                                              | ×                                   |
|----------------------------------------------------------------------------------------------------|--------|-----------------------------------------------------------------------------|---------------------------------------------------------------------------------|------------------------------------------------------------------------------|-------------------------------------|
| 1. Start 2. Podstawowe dane aparatu 3. Wybierz symbole dla schematów 4. Symbol Montażowy 5. Inne symbole dla schemtów | 6. Ako | esoria 7                                                                    | 7. Pliki ze                                                                     | wnętrzne                                                                     |                                     |
| Nazwa P P = Lampki, dzwonki, wyświetlacze ~                                                                           | 0      | Na tej za<br>symbole<br>aparat n<br>elektryc:<br>dyspozy                    | akładce w<br>, które ro<br>a schem<br>znych. M<br>rcji nastę                    | wybierasz<br>eprezentu<br>atach poł<br>lasz do<br>pujące op                  | iją<br>iączeń<br>ocje:              |
| X1<br>X2<br>08-10801                                                                                                  |        | Nazwa<br>Kody lite<br>które są<br>81346-2<br>nazwa n<br>dla symb            | erowe dla<br>zgodne<br>Wybra<br>adpisze<br>polu.                                | a nazwy a<br>z normą I<br>na lub wp<br>domyślną                              | paratu,<br>SO/IEC<br>isana<br>nazwę |
| Wyszukaj symbole z bazy aparatury                                                                                     |        | Dodaj s<br>Kreator<br>sugerow<br>apratów<br>tabeli, g<br>Wyszuka<br>aparatu | symbol<br>aparatóv<br>ał symbo<br>z tym sa<br>dy zazna<br>aj symbo<br>ry. Gdy o | w będzie<br>ole(e) dla<br>amym kod<br>aczona jes<br>le z bazy<br>opcja nie j | em<br>st opcja<br>jest              |
| Dodaj symbol Usuń Zamień Kopiuj Dodaj alternatywę                                                                     |        | zaznacz                                                                     | ona, będ                                                                        | lziesz wyb                                                                   | vierał                              |

Jeżeli ten wybór ci odpowiada, kliknij przycisk Następny, żeby wybrać symbol montażowy i inne symbole dla aparatu.

#### PRZYKŁAD 2

Gdy chcesz utworzyć aparat z większą ilością symboli elektrycznych, np. stycznik, wtedy okno kreatora może wyglądać tak:

| CSCHEMATIC               |                          |                | √ Grafika | Pokaż    | jako zestawy |
|--------------------------|--------------------------|----------------|-----------|----------|--------------|
| MENULINK 0901 = S        | tyczniki pomocnicze      |                |           |          |              |
|                          |                          |                |           |          | ^            |
| Stycznik 3-faz 1z+1r typ | 5 (PCS2250105, PCSCON05, | PCSCHEMATIC)   |           |          |              |
|                          | ,d,d,d                   |                | Ļ         |          |              |
| *                        | 7-14-1                   | *              | *         |          |              |
|                          |                          |                |           |          |              |
| 07-15-01                 | H7313-02                 | 07-02-01       | 07-02-03  |          |              |
| Stycznik 3-faz 1z+2r typ | 2 (PCS2250107, PCSCON07, | PCSCHEMATIC)   |           |          | 1            |
|                          | , d , d , d              |                | Ļ         | Ļ        |              |
| *                        | 7-7*1                    | \ <del>*</del> | *         | *        |              |
|                          |                          |                |           |          |              |
| 07 15 01                 | H7313-02                 | 07-02-01       | 07-02-03  | 07-02-03 |              |

Gdy wybierzesz jeden z zestawów symboli, otrzymasz je wszystkie. Musisz sam określić Nazwę, ale wszystko pozostałe, czyli symbole z nazwami punktów połączeniowych i właściwościami zostaną dołączone.

| 🐺 Kreator aparatów // Baza a                                        | aparatury='Pcsbaza.mo      | lb' Tabela='Pcs_El' Numer a | artykułu='1'               |                                | – 🗆 X                                                                                                    |
|---------------------------------------------------------------------|----------------------------|-----------------------------|----------------------------|--------------------------------|----------------------------------------------------------------------------------------------------|
| 1. Start 2. Podstawowe dane apa                                     | aratu 3. Wybierz sym       | bole dla schematów 4. S     | ymbol Montażowy 5. Inne sy | mbole dla schemtów 6. Akcesori | ia 7. Pliki zewnętrzne                                                                                                    |
| Nazwa Standardowe o                                                 | oznaczenia dla: Nazwa      |                             |                            | ~                              | Na tej zakładce wybierasz<br>symbole, które reprezentują<br>aparat na schematach połączeń<br>elektrycznych. Masz do<br>dyspozycji następujące opcje:                                                                                                    |
| A1<br>A2<br>07-15-01                                                | 1 d 3 d<br>2 d<br>H7313-02 | 13<br>14<br>07-02-01        | 21<br>22<br>07-02-03       | 31<br>32<br>07-02-03           | Nazwa<br>Kody Iterowe dia nazwy aparatu,<br>które są zgodne z normą ISO/IEC<br>81346-2. Wybrana lub wpisana<br>nazwa nadpisze domyślną nazwę<br>dla symbolu.<br>Dodaj symbolu<br>Kreator aparatów będzie<br>sugerował symbole(e) dla<br>apartów z tym samym kodem |
| Wyszukaj symbole z bazy apara<br>Dodaj symbol Usuń<br>Nazwa dodatk. | atury<br>Zamień            | Kopiuj Dodaj alte           | ernatywę<br>V              |                                | tabeli, gdy zaznaczona jest opcja<br>Wyszukaj symbole z bazy<br>aparatury. Gdy opcja nie jest<br>zaznaczona, będziesz wybierał<br>swoje symbole z biblioteki symboli.<br>Możesz zmienić typ symbolu,<br>nazwy punktów połączeń i<br>wariant dli każdego symbolu.  |

#### WYBIERANIE SYMBOLI Z BIBLIOTEKI SYMBOLI

Jeżeli nie masz aparatu tego samego rodzaju, z którego możesz skopiować symbole elektryczne, możesz znaleźć symbole w bibliotece symboli.

Wyłącz zaznaczenie opcji **Wyszukaj** symbole z bazy aparatury i kliknij przycisk **Dodaj symbol**.

 Wyszukaj symbole z bazy aparatury

 Dodaj symbol
 Usuń
 Zamień
 Kopiuj
 Dodaj alternatywę

 Nazwa dodatk.
 Typ symbolu
 V

Na ekranie pojawi się biblioteka symboli – jeżeli zamierzasz stworzyć lampkę, jak w tym przykładzie – przejdź do folderu 60617\_2015, gdzie znajdziesz symbol lampki. W tym przykładzie jest to symbol lampki z rezystorem.

Gdy wybierzesz symbol, zobaczysz go w oknie kreatora.

Gdy zaznaczysz symbol, możesz go usunąć, zamienić lub skopiować.

Możesz również wybrać symbol alternatywny, co jest opisane w dalszej części podręcznika.

Nie możesz uruchomić Generatora symboli w celu tworzenia symboli dla schematów bezpośrednio z Kreatora aparatów.

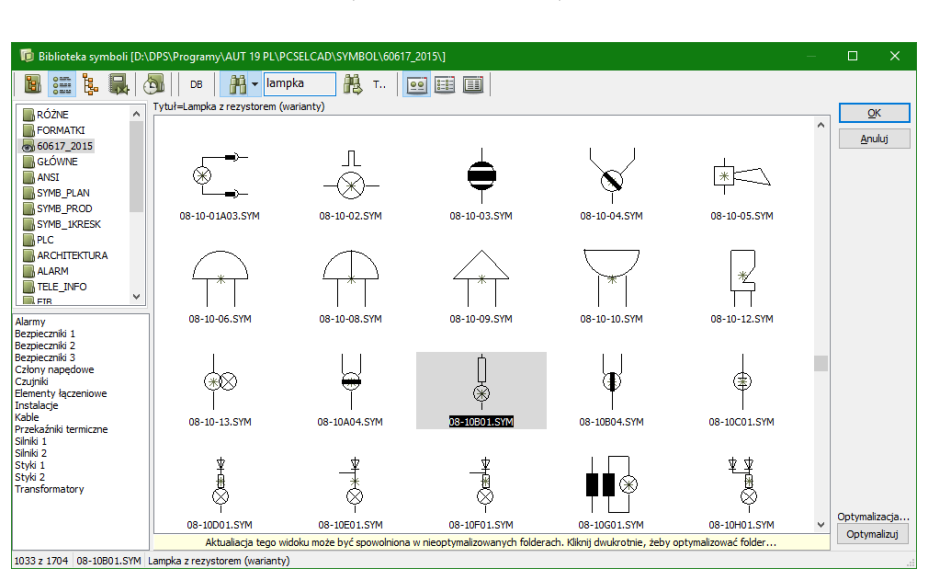

| 🌃 Kreator aparatów // Baza aparatury='                                | Pcsbaza.mdb' Tabela='Pcs El' Numer artykuł       | u='1'                                 |               | – 🗆 X                                                                                                    |
|-----------------------------------------------------------------------|--------------------------------------------------|---------------------------------------|---------------|----------------------------------------------------------------------------------------------------|
| 1. Start 2. Podstawowe dane aparatu 3. W                              | v <b>bierz symbole dla schematów</b> 4. Symbol M | fontażowy 5. Inne symbole dla schemtó | v 6. Akcesori | a 7. Pliki zewnętrzne                                                                                                    |
| Nazwa P P = Lampki, dzwonki, wyśv<br>Wybrane symbole:                 | vietlacze                                        | ~                                     | ]             | Na tej zakładce wybierasz<br>symbole, które reprezentują<br>aparat na schematach połączeń<br>elektrycznych. Masz do<br>dyspozycji następujące opcje:          |
| 2<br>08=10801                                                         |                                                  |                                       |               | Nazwa<br>Kody literowe dla nazwy aparatu,<br>które są zgodne z normą ISO/IEC<br>81346-2. Wybrana lub wpisana<br>nazwa nadpisze domyślną nazwę<br>dla symbolu. |
|                                                                       |                                                  |                                       |               | Kreator aparatów będzie<br>sugerował symbole(e) dla<br>apratów z tym samym kodem                                                                              |
| Wyszukaj symbole z bazy aparatury           Dodaj symbol         Usuń | ień Kopiuj Dodaj alternatyv                      | vę                                    |               | Wyszukaj symbole z bazy<br>aparatury. Gdy opcja nie jest<br>zaznaczona, będziesz wybierał<br>swoje symbole z biblioteki symbol<br>Możesz zmienić two symboli  |
| Nazwa dodatk.<br>Wariant                                              | Typ symbolu Normalny                             | ~                                     |               | nazwy punktów połączeń i<br>wariant dla każdego symbolu.<br>Możesz usunąć symbol, zamienić<br>go na inny, skopiować lub                                       |
| Punkty połączeń dla: D:\DPS\Programy\AUT 1                            | 9 PL/PCSELCAD\SYMBOL\60617_2015\08-10801         | SYM                                   |               | <ul> <li>Jeżeli funkcja może być</li> </ul>                                                                                                    |
| Nazwa                                                                 | Funkcja                                          | Pin włączony                          |               | przedstwiona w inny sposób -<br>jako alternatywa - możesz                                                                                                    |
| 1                                                                     |                                                  | <b>v</b>                              |               | utworzyć alternatywy. Oznacza                                                                                                    |
| 2                                                                     |                                                  | <b>v</b>                              |               | specjalnym symbolem i zostanie                                                                                                    |
|                                                                       |                                                  |                                       |               | wyswiedone mie dowidy, koże<br>pokrzek krzdy alternatywe,<br>Alternatywa może obejmować<br>jeden lub wiele symboli.                                           |
| Poprzedni                                                             | Tryb = Nowy                                      |                                       | Następny      |                                                                                                    |

#### **USTAWIENIA SYMBOLU**

Po zaznaczeniu symbolu dostępne są różne opcje, zależne od wybranego symbolu. Ogólnie mówiąc, masz dla każdego symbolu masz te same opcje, które masz podczas tworzenia symbolu:

Dodaj symbol

 Możesz dodać do nazwy symbolu nazwę dodatkową: gdy tworzysz np. przycisk (włącznik) z lampką sygnalizacyjną, wtedy nazwa dla tego aparatu jest S (tak jak główna funkcja aparatu), włącznik przyjmuje nazwę dodatkową S, a lampka otrzymuje nazwę

Usuń

PCSELCAD S

unkcja

- dodatkową P.
- Gdy zaznaczyłeś symbol z wariantami, możesz wybrać określony wariant symbolu dla swojego aparatu.
- Nazwa dodatk
   P
   Typ symbolu
   Normalny

   Wariant
   Zaden :

   Żaden :

   Punkty połączen c
   1 : Lampka czerwona

   2 : Lampka żółta
   PCSELCAD\SYMBOL\GLOWNE\08-10B01.SYM

   Nazwa
   3 : Lampka żielona

   Yny symbolu
   Typ symbolu

Kopiuj

Dodaj alternatywę

Typ symbolu2 Żaden

~

SELCAD SYMBOL GLOWNE 08-10B01.SYM

Pin właczony

 $\sim$ 

Główny Typ Brak statusu

Brak statusu

Zamień

Normalny

Zwierny

Przełączny Główny odsyłac Odsyłacz Złączka

Odsyłacz PL

- Możesz zmienić typ symbolu. Gdy wybierzesz typ z podtypami, będziesz miał możliwość zmiany podtypu.
- Możesz skopiować symbol ze wszystkimi jego ustawieniami.
- W dolnej części okna możesz wpisać nazwy punktów połączeniowych dla każdego symbolu. W zależności od typu symbolu, będziesz miał też dostępne dodatkowe opcje.

| nkty połączeń dla: [ | D:\DPS\Programy\AUT 19 PL\P | CSELCAD\SYMBOL\GLOWNE\08-10E | B01.SYM                                                                                                    |   |
|----------------------|-----------------------------|------------------------------|----------------------------------------------------------------------------------------------------|---|
| azwa                 | Funkcja                     | Pin włączony                 | Główny Typ                                                                                                    | T |
|                      |                             | <b>v</b>                     | Brak statusu 🗸                                                                                                    |   |
|                      |                             | 7                            | Brak statusu        Zewn - Złączka        Wyjście - PLC        Wejście - PLC        Zewn/wyjście - Złącz/PLC        Zewn/wyjście - Złącz/PLC        Wewn/wyjście - Złącz/PLC |   |

Jeżeli wpiszesz więcej informacji, niż zmieści się w polu danych, program automatycznie utworzy plik z rozszerzeniem ".pcs" (dla listy symboli) lub "pin" (dla nazw punktów połączeń).

#### SYMBOLE ALTERNATYWNE

Dla niektórych aparatów można wybierać różne symbole. W przykładzie obok pokazano przekaźnik, który ma cewkę i dwa

styki przełączne, z których każdy może być pokazany jako zwierny, rozwierny lub przełączny.

Możesz utworzyć alternatywę przez wstawienie pierwszego symbolu, zaznaczenie go, a następnie kliknięcie przycisku **Dodaj alternatywę**.

Pierwszy symbol zostanie zastąpiony symbolem Alternatywy, a poniżej pojawi się nowe okno, gdzie możesz dodać drugą i trzecią alternatywę.

Gdy wybierzesz taki aparat z bazy aparatury, będziesz miał taki wybór:

| . Start 2. Podsta      | wowe dane aparatu 3. Wybierz symbole dla schematów 4. Symbol Montażowy 5. Inne symbole dla schemtó | w 6. Al | cesoria 7. Pliki zewnętrzne                                                                                                    |
|------------------------|----------------------------------------------------------------------------------------------------|---------|----------------------------------------------------------------------------------------------------|
| Nazwa K                | K = Przekaźnik, sterownik v                                                                        | 0       | Na tej zakładce wybierasz<br>symbole, które reprezentują<br>aparat na schematach połącze<br>elektrycznych. Masz do<br>dyspozycji następujące opcje:                                                                                                    |
| 1<br>*<br>2<br>07-15-0 |                                                                                                    |         | Nazwa<br>Kody literowe dla nazwy apar<br>które są zgodne z normą ISO,<br>81346-2. Wybrana lub wpisar<br>nazwa nadpisze domyślną na:<br>dla symbolu.                                                                                                    |
| Symbole alternaty      | wne                                                                                                |         | Dodaj symbol<br>Kreator aparatów bedzie                                                                                                    |
| Alt. 1                 | 14<br> +<br> 11<br> 522231                                                                         | ↑<br>↓  | sugerował symbole(e) dla<br>apratów z tym samym kodem<br>tabeli, gdy zaznaczona jest o<br>Wyszukaj symbole z bazy<br>aparatury. Gdy opcja nie jest<br>zaznaczona, będziesz wybier;<br>swoje symbole z biblioteki sym<br>Możesz zmienić typ symbolu,<br>aprawy umitów połaczeń i |
| Alt. 2                 | 12                                                                                                 |         | wariant dla każdego symbolu<br>Możesz usunąć symbol, zami<br>go na inny, skopiować lub<br>przeciągnąć go na nowe miej<br>Jeżel funkcja może być<br>przedstwiona w inny sposób<br>jako alternatywa - możesz<br>utworzyć alternatywy. Ozna                                        |
| Alt. 3                 | 12 14                                                                                              |         | to, ze symboi zostanie zastaj<br>specjalnym symbolem i zostai<br>wyświetlone inne okno, które<br>pokaże każdą alternatywę.<br>Alternatywa może obejmowa<br>jeden lub wiele symboli.                                                                                             |
|                        |                                                                                                    |         |                                                                                                    |
| ∑ Wyszukaj symb        | ole z bazy aparatury                                                                               |         |                                                                                                    |
| Dodaj symbol           | Usuń Zamień Kopiuj Dodaj alternatywę                                                               |         |                                                                                                    |
| Nazwa dodatk.          | Typ symbolu Zwierny V                                                                              |         |                                                                                                    |
| Wariant                | Zaden : V                                                                                          |         |                                                                                                    |
| Punkty połączeń o      | la: D:\DPS\Programy\AUT 19 PL\PCSELCAD\SYMBOL\60617_2015\07-02-01.SYM                              | _       |                                                                                                    |
| 14                     | runkcja Pin włączony                                                                               |         |                                                                                                    |
| 11                     |                                                                                                    |         |                                                                                                    |
|                        |                                                                                                    | -       |                                                                                                    |
|                        |                                                                                                    |         |                                                                                                    |

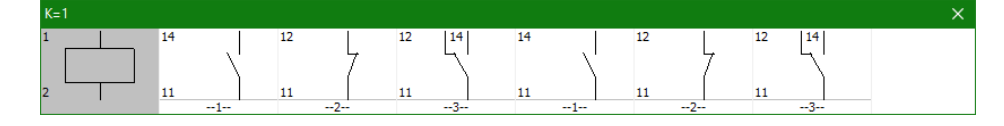

Kolejne okno pokazuje przykład, w którym masz cewkę stycznika, a do niej masz trzy alternatywy z dwoma stykami: zwiernymi, rozwiernymi i przełącznymi. Gdy wybierzesz jeden ze styków, pozostałe znikną.

To przykład złego tworzenia aparatu: zawiera on albo dwa styki zwierne, albo rozwierne, albo przełączne.

Gdy wybierzesz go z bazy aparatury, będzie on wyglądał tak:

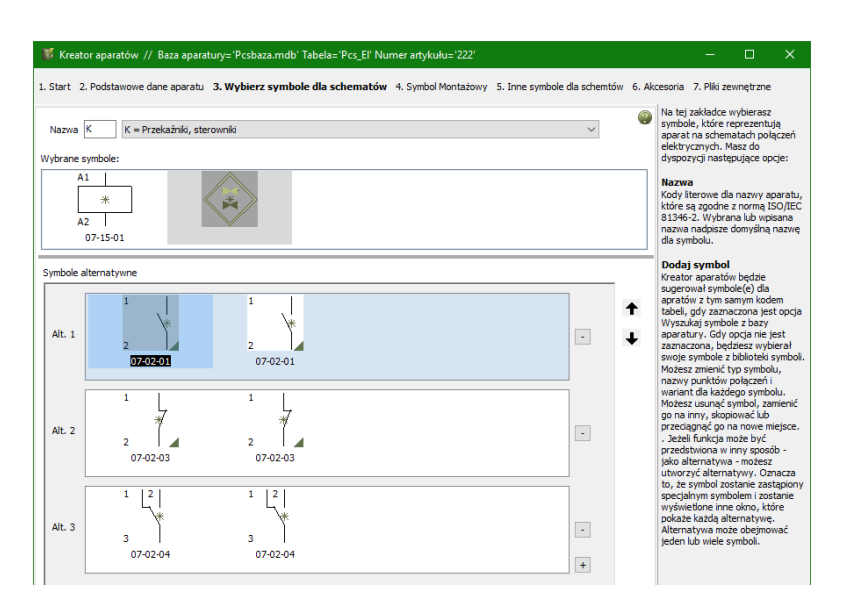

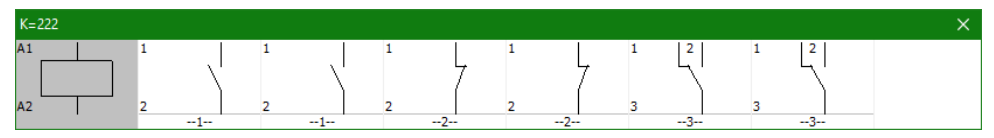

Mówiąc krótko – zwracaj zawszę uwagę, jak projektujesz symbol, żeby nie popełnić błędu.

### SYMBOLE MONTAŻOWE

Na następnej zakładce możesz dodać do aparatu symbole montażowe.

Wyszukiwanie w bazie aparatury jest również dostępne dla symboli montażowych, dzięki czemu możesz znaleźć symbole, które są wykorzystywane przez inne aparaty w wybranej grupie aparatów.

Możesz też kliknąć na przycisk **Generator** i uruchomić **Generator** symboli.

Pamiętaj o nadaniu **Nazwy** (ID-ref.).

| 🖇 Kreator aparatów // Baza aparatu                                     | ry='Pcsbaza.mdb' Tabela= | 'Pcs_El' Numer artykułu='1'  |              |                     | - 🗆 X                                                                                                    |
|------------------------------------------------------------------------|--------------------------|------------------------------|--------------|---------------------|----------------------------------------------------------------------------------------------------|
| 3. Wybierz symbole dla schematów                                       | 4. Symbol Montażowy      | 5. Inne symbole dla schemtów | 6. Akcesoria | 7. Pliki zewnętrzne | 8. Inne Symbole/Pola w bazie 9. Zakoń                                                                                                    |
| Vybrane symbole:<br>∑Wyszukaj symbole z bazy aparatury<br>Dodaj symbol | Zamień Kopiuj            | Generator                    |              |                     | Na tej zakłade wybieraz zymbo<br>wykorzystywany dia aparatu na<br>rysunikaćh mortażowych -<br>widokach rozmieszczenia<br>urządzeń – czył na stronch mie<br>urządzeń – czył na stronch mie<br>urządzenia w szafic<br>kater zakładce masz następują<br>opcje:<br>Kreator aparatów będzie<br>sugerowal symbol(c) dla<br>aparatów z tym samym kodem<br>tabeli meru, gdy zaznaczona jes<br>opcja Wyszukaj symbole z bazy<br>aparatów z tym samym kodem<br>tabeli meru, gdy zaznaczona jes<br>opcja Wyszukaj symbole z bazy<br>aparatów z tym samym kode<br>każdze symbole z bazy<br>aparatow z symbole z bazy<br>aparatow z symbole z bazy<br>aparatow z symbole z bazy<br>aparatow z symbole z bazy<br>aparatow z symbole z bazy<br>aparatow z symbole z bazy<br>aparatow z symbole z bazy<br>aparatow z symbole z bazy<br>z z symbol z bazy<br>z generatowa symbol. Pamiętaj<br>z symbol. Pamiętaj<br>z symbol. Pamiętaj symbol.<br>Nazwy polaczeń sa usuniete. |

| Generator Symboli [#x40mmy70mmn(K)g]                                                                                                    |       | ×                  |
|----------------------------------------------------------------------------------------------------|-------|--------------------|
| Prostokątny Szerokość (mm Wysokość (mm<br>O Kołowy 40,00 + 70,00 + 70,000 + 70,000 + 70,0000 + 70,000 + 70,0000 + 70,000 + 70,0000 + 70,0000 + 70,0000 + 70,00 |       |                    |
| Kolor linii                                                                                                    |       | l ⊨€               |
| Punkty połączeń na górze                                                                                                    | Żadne |                    |
| Punkty połączeń na dole                                                                                                    | Żadne |                    |
| Punkty połączeń z lewej strony                                                                                                    | Żadne | Namua (ID rof.)    |
| Punkty połączeń z prawej strony                                                                                                    | Żadne | K Symbol montażowy |
|                                                                                                    |       |                    |
|                                                                                                    |       |                    |
|                                                                                                    |       |                    |
|                                                                                                    |       |                    |
|                                                                                                    |       |                    |
| Edytuj symbol                                                                                                    |       | OK Cancel          |

**Pamiętaj**, że gdy używasz generatora symboli w Kreatorze aparatów, wtedy zapisuje on tylko symbole bez nazw punktów połączeniowych.

Jeżeli chcesz mieć symbol montażowy z punktami połączeniowymi – co jest zdecydowanie zalecane – po prostu stwórz symbol montażowy za pomocą Generator symboli (i Edytora symboli) z punktami połączeniowymi, a następnie wybierz ten symbol w Kreatorze aparatów podczas tworzenia aparatu.

### INNE SYMBOLE DLA SCHEMATÓW

Na tej zakładce możesz wskazać inne symbole, np. symbol jednokreskowy dla generatora schematów jednokreskowych (symbole jednokreskowe używane w projektach mieszanych definiuj na wcześniejszych zakładkach, razem z innymi symbolami). Jeżeli potrzebujesz inne typy symboli na schematy, masz stworzone dla nich pola danych w bazie aparatury i masz je zamapowane, jak pokazano w rozdziale Ustawienia Bazy aparatury na stronie 38, zobaczysz je również na tej zakładce.

| 🐺 Kreator aparatów // Baza a | aparatury='Pcsbaza.mdb' Tabela='Pcs_El' Numer artykułu='1'                                                                                                    |          | >                                                                                                    |
|------------------------------|----------------------------------------------------------------------------------------------------|----------|----------------------------------------------------------------------------------------------------|
| 3. Wybierz symbole dla schen | matów 4. Symbol Montażowy 5. Inne symbole dla schemtów 6. Akcesoria 7. Pliki zewnętrzn                                                                                | e 8. Inn | e Symbole/Pola w bazie 9. Zako                                                                                                    |
| SYNOPTYKA                    | Dodaj symbol     Usuń     Generator       Wyszukcj symbol     z bazy aparatury       Dodaj symbol     Usuń     Generator       Wyszukcj symbol     Usuń     Generator | ^ @      | Tu whiterasz symbol, który<br>bedzie reprezentował aparet n<br>nnych rodzająch schemacie<br>jednolreskowym.<br>Liczba pół dawych dostępnych<br>zależy od twoich własnych<br>ustawiet bazy aparetury dla<br>Innych symbol. |
| WIDOK_GORHY                  | Dodej symbol Usuń Generator<br>✓ Wyszukaj symbole z bazy aparatury                                                                                                    |          |                                                                                                    |
| SINGLELINE_SYMBOL            | Dodaj symbol Usuń Generator<br>V Wyszukaj symbole z bazy aparatury                                                                                                    | \$       |                                                                                                    |
| Poprzedni                    | Tryb = Edytuj Nas                                                                                                    | tępny    |                                                                                                    |

Symbole wybierasz tak samo, jak pokazano dla poprzednich zakładek, przez szukanie symboli w bazie aparatury lub wybór z biblioteki symboli.

Jednym ze sposobów na użycie innych symboli jest przypisane wybranych pól danych dla wybranych rodzajów symboli, np. symbole jednokreskowe w jednym polu danych, symbole dla modułów komunikacyjnych w innym, symbole dla zasilania w kolejnym itd., a następnie wybranie odpowiedniego pola danych na stronie schematu. Domyślnie dla stron typu SCH stosowane są symbole z pola PCSTYPE w bazie aparatury, a do stron MON symbole z pola MECTYPE.

Odnosi się to do wszystkich pól danych, które zamapowałeś w ustawieniach bazy aparatury. Więcej informacji znajdziesz w rozdziale **Ustawienia Bazy aparatury** na stronie 38.

### DODATKOWE AKCESORIA DLA APARATÓW

Dla wszystkich aparatów możesz dołączyć akcesoria. Poniżej możesz przeczytać o różnych typach akcesoriów, które są w programie oraz o tym, jak one się zachowują.

#### STAŁE AKCESORIA

Stałe akcesoria definiuje się w polu AKCESORIA w bazie aparatury.

Te akcesoria są widoczne tylko na zestawieniach elementów i części. Przyjmują one nazwę aparatu (symbolu), do którego zostały dołączone.

Możesz zaznaczyć/odznaczyć dołączanie stałych akcesoriów do zestawień w ustawieniach każdego z zestawień.

#### **OPCJONALNE AKCESORIA MECHANICZNE**

Znajdziesz je w polu danych OPC\_AKC\_MECH.

We wcześniejszych wersjach programu ten rodzaj akcesoriów umieszczany był za pomocą symbolu pomocniczego (SUPPORT). Akcesoria dodatkowe – możesz wybrać różne akcesoria z pośród wielu dostępnych. Mogą to być np. przekładki (separatory) albo płytki kończące dla złączek.

#### **OPCJONALNE AKCESORIA ELEKTRYCZNE**

Znajdziesz je w polu danych OPC\_AKC\_ELEK.

We wcześniejszych wersjach programu musiałeś umieszczać je jako osobne symbole elektryczne, np. styki dodatkowe, które następnie musiały być ręcznie oznaczane (nazywane) tak, jak główny aparat. Dzięki temu były one poprawnie widoczne na różnych zestawieniach i na rysunkach rozmieszczenia urządzeń.

Nowe pole danych ułatwia pracę, podpowiadając elementy dodatkowe do wykorzystywanego przez nas aparatu.

Opcjonalne akcesoria elektryczne są zawarte w oknie Pokaż pozostałe na stronach schematów i montażowych.

#### JAK WYBIERAĆ AKCESORIA

Żądane akcesorium musi być stworzone jako odrębny aparat w bazie aparatury, co oznacza, że musi posiadać swój własny KOD EAN.

Dla każdego rodzaju akcesorium po prostu kliknij na przycisk Dodaj i wybierz żądane akcesorium, zmień ilość, jeżeli jest inna od 1, lub kliknij na przycisk Usuń, jeżeli wybrałeś zły element.

llość może być również zmieniona na aparacie w projekcie.

Rysunek obok pokazuje przykład.

|        |                    |                | ,,,,,,,,,,,,,,,,,,,,,,,,,,,,,,,,,,,,,,,,,,,,,,,,,,,,,,,,,,,,,,,,,,,,,,,,,,,,,,,,,,,,,,,,,,,,,,,,,,,,,,,,,,,,,,,,,,,,,,,,,,,,,,,,,,,,,,,,,,,,,,,,,,,,,,,,,,,,,,,,,,,,,,,,,,,,,,,,,,,,,,,,,,,,,,,,,,,,,,,,,,,,,,,,,,,,,,,,,,,,,,,,,,,,,,,,,,,,,,,,,,,,,,,,,,,,,,,,,,,,,,,,,,,,,,,,,,,,,,,,,,,,,,,,,,,,,,,,,,,,,,,,,,,,,,,,,,,,,,,,,,,,,,,,,,,,,,,,,,,,,,,,,,,,,,,,,,,,,,,,,,,,,,,,,,,,,,,,,,,,,,,,,,,,,,,,,,,,,,,,,,,,,,,,,,,,,,,,,,,,,,,,, |
|--------|--------------------|----------------|----------------------------------------------------------------------------------------------------|
| kcesor | ia [AKCESORIA]     |                | Na tej zakładce wybierasz<br>akcesoria dla aparatu.                                                                                                    |
| lość   | Nr artykułu        | Тур            | Opis Akcesoria                                                                                                    |
| L      | RELP_00390         | GZT4-0035      | Płytka do opisu (biała)<br>dla aparatów w projekcie: 3<br>akcesoria nie są włóczne n<br>schematach ani widokach<br>rozmieszczenia u zążdech.<br>akcesoria są umieszczane n<br>zestawieniach części i dem<br>gdy w ustawieniach zesta                                                                                                    |
|        |                    |                | Dodaj Usuń                                                                                                    |
|        |                    |                | Akcesoria mechaniczne                                                                                                    |
| kcesor | ia Mechaniczne [(  | DPC_AKC_MECH ] | Lista wybieralnych akcesori<br>mechanicznych, które moga                                                                                                    |
| lość   | Nr artykułu        | Түр            | Opis widoczne na rysunkach                                                                                                    |
|        | RELP_00880         | GZY-2000       | Obejma sprężynowa rozmieszczenia urządzen or<br>zestawieniach cześci i elema                                                                                                    |
|        | RELP_00393         | GZ2-1111       | Zaczep (uchwyt) po wcześniejszym wybraniu                                                                                                    |
|        | RELP_01167         | GZ180-0040     | Obejma wyrzutnikowa                                                                                                    |
|        | RELP_01470         | GZM4           | Gniazdo wtykowe z zaciskami srub. do przekaznikow R4 (cztery Akcesoria elektryczne                                                                                                    |
|        | RELP_00387         | GZ4            | Gniazdo wtykowe z zaciskami srub. do przekaznikow R4 (cztery<br>elektrycznych, z których ka                                                                                                    |
|        |                    |                | schematów. Gdy zostaną                                                                                                    |
|        |                    |                | bodaj Usun wyorane, akcesona są rowi<br>dostępne na stronach wido                                                                                                    |
| kcesor | ia Elektryczne [Ol | PC_AKC_ELEK ]  | uwzględniane na zestawien                                                                                                    |
| lość   | Nr artykułu        | Тур            | Opis części i elementów.                                                                                                    |
|        | RELP_01127         | M21P           | Moduł D (polaryzacja P) - zabezpieczenie przed zmianą polaryzacji,                                                                                                    |
|        | RELP_01141         | M51            | Moduł RC - zabezpieczenie przed zakłóceniem indukcyjnością, 6/24                                                                                                    |
|        |                    |                |                                                                                                    |
|        |                    |                | Dadai Uniá                                                                                                    |

## PLIKI ZEWNĘTRZNE, NP. ZDJĘCIA I KARTY KATALOGOWE

Na tej zakładce możesz dołączać pliki zewnętrzne, np. obrazki (zdjęcia) czy karty katalogowe.

Program będzie szukał w katalogach ustawionych jako preferowane aliasy dla tych pól danych i jeżeli wybierzesz plik z takiego katalogu, nazwa aliasu jest automatycznie wpisywana do pola danych. W innym przypadku program wpisze pełną ścieżkę.

### INNE POLA 2

W tym oknie zobaczysz pozostałem pola z bazy aparatury, które zostały zamapowane w ustawieniach bazy.

Możesz zamapować inne lub więcej pól danych w Ustawienia => Baza aparatury => Ustawienia bazy aparatury => Kreator aparatów.

Więcej na ten temat przeczytasz na stronie 38.

| 🌠 Kreator aparatów // Baza aparatury='Pcsbaza.mdb' Tabela='Pcs_El' Numer artykułu='1'                                                                                                    |        | - 🗆 ×                                                                                                    |
|----------------------------------------------------------------------------------------------------|--------|----------------------------------------------------------------------------------------------------|
| 3. Wybierz symbole dla schematów 4. Symbol Montażowy 5. Inne symbole dla schemtów 6. Akcesoria 7. Pliki zewnętrzne                                                                                                    | 8. Inn | e Symbole/Pola w bazie 9. Zakończ                                                                                                    |
| Rysunek (OBRAZ)         %Dodatki%\ABB/ACS350.jpg         Karta katalogowa (KARTA)         %Dodatki%\ABB/ACS350.pdf         Rysunek standardowy (RYSSTANDARD)         ***             Wybierz alias         ***         Øbodatki         *** | epny   | Na tej zakładce przypisujesz<br>zewnętrzne piki dla papratu,<br>tktórymi mogą być karty<br>ktałogowe, zdęcał ub rysunki<br>standardowe.<br>Jeżeli wybrane piki są<br>umieszczone w kałalogu będącym<br>ALIASEN, Kreator aparatów<br>wpisze nazwę ALIASU zamiast<br>pełnej ścieżki dostępu. |

| 🐺 Kreator aparatów // Baza aparati | ury='Pcsbaza.mdb' Tab | ela='Pcs_El' Numer artykułu= | '1'          |                     |               | - 🗆 X                                                                                                    |
|------------------------------------|-----------------------|------------------------------|--------------|---------------------|---------------|----------------------------------------------------------------------------------------------------|
| 3. Wybierz symbole dla schematów   | 4. Symbol Montażowy   | 5. Inne symbole dla schemtów | 6. Akcesoria | 7. Pliki zewnętrzne | 8. Inne Sy    | mbole/Pola w bazie 9. Zakończ                                                                                             |
| PRODUCENT<br>PCSCHEMATIC           |                       |                              |              | ~                   | (2)           | Na tej zakładce możesz wpisać<br>dodatkowe informacje o aparacie.<br>Zakładka zawiera wszystkie<br>zamapowane pola dapych |
| DOSTAWCA                           |                       |                              |              | ~                   |               | których nie widziałeś na<br>poprzednich zakładkach, jak<br>również pola danych, które<br>wybrałeś w ustawieniach bazy     |
| OPIS                               |                       |                              |              | ~                   |               | aparatury.                                                                                                    |
| OPIS_UK                            |                       |                              |              | ~                   |               |                                                                                                    |
| UWAGI                              |                       |                              |              | ~                   |               |                                                                                                    |
| KATALOG                            |                       |                              |              | ~                   |               |                                                                                                    |
| WYSOKOSC                           |                       |                              |              | ~                   |               |                                                                                                    |
| ZATWIERDZONY                       |                       |                              |              |                     |               |                                                                                                    |
| PRZESTARZALY                       |                       |                              |              |                     |               |                                                                                                    |
|                                    |                       |                              |              |                     |               |                                                                                                    |
|                                    |                       |                              |              | Ws                  | szystkie pola |                                                                                                    |
| Poprzedni                          |                       | Tryb = Edytuj                |              |                     | Następny      |                                                                                                    |

#### Możesz też kliknąć

przycisk Wszystkie pola, dzięki czemu uzyskasz dostęp do pełnego rekordu w bazie aparatury (do wszystkich pól danych w bazie).

Kreator aparatów

# PC SCHEMATIC

### ZAKOŃCZENIE

Gdy zakończysz tworzenie aparatu klikając na przycisk **Zakończ**, zostaniesz przeniesiony na pierwsza, początkową zakładkę kreatora.

Gdy zamkniesz kreator i otworzysz okno bazy aparatury, zobaczysz na liście stworzony właśnie aparat.

| 🐺 Kreator aparatów // Baza aparatury=' | 'Pcsbaza.mdb' Tabela | ='Pcs_El' Numer artykułu='1' |              |                     |           | -                                                                                                    |                                              | ×                  |
|----------------------------------------|----------------------|------------------------------|--------------|---------------------|-----------|----------------------------------------------------------------------------------------------------|----------------------------------------------|--------------------|
| 3. Wybierz symbole dla schematów       | 4. Symbol Montażowy  | 5. Inne symbole dla schemtów | 6. Akcesoria | 7. Pliki zewnętrzne | 8. Inne S | Symbole/Pola w bazi                                                                                       | 9. Zako                                      | ońc                |
| 3. Wybierz symbole dla schematów       | 4. Symbol Montażowy  | 5. Inne symbole dia schemtów | 6. Akcesoria | 7. Piki zewnętrzne  | 8. Inne 1 | Symbole/Pola w bazi<br>i Zakończcone, Wróć<br>Ikkiając Zakończ,<br>Lub zamknij progra<br>prawym górnym ro | £ 9. Zake<br>do począt<br>w klikając λ<br>μι | onica<br>au,<br>(w |
|                                        |                      |                              |              |                     |           |                                                                                                    |                                              |                    |
| Poprzedni                              | Try                  | b = Edytuj                   |              | Zai                 | tończ     |                                                                                                    |                                              |                    |

### PIERWSZA ZAKŁADKA – JESZCZE RAZ

Gdy wrócisz na pierwszą zakładkę, które były dostępne po uruchomieniu kreatora.

Opcja **Kopiuj** sugeruje wykonanie kopii aparatu, który właśnie stworzyłeś.

Opcja **Edytuj** sugeruje możliwość edycji aparatu, który właśnie stworzyłeś.

| 🌋 Kreator aparatów // Baza aparatury='Pcsbaza.mdb' Tabela='Pcs_El' Numer artykułu='1'                                           | - o >                                                                                                    | ĸ |
|----------------------------------------------------------------------------------------------------|----------------------------------------------------------------------------------------------------|---|
| 1. Start 2. Podstawowe dane aparatu 3. Wybierz symbole dla schematów 4. Symbol Montażowy 5. Inne symbole dla schemtów 6. Akceso | oria 7. Pliki zewnętrzne                                                                                                    |   |
|                                                                                                    | Otwórz lub zamknij sekcję<br>Pomocy klikając na ikonę ? w<br>prawym górnym rogu.                                                                                                    | ^ |
| Nowy Utwórz nowy rekord                                                                                                    | Nowy                                                                                                    |   |
| Kopia Zrób kopię 1, lub innego rekordu                                                                                          | Tworzenie nowego aparat od<br>początku, co oznacza, że<br>musisz wpisać Typ, Numer                                                                                                    |   |
| Edytuj 1, lub edytuj inny rekord                                                                                                | artykułu, opis i inne oraz<br>wybrać symbole dla<br>schematów i rysunków<br>rozmieszczenia urządzeń                                                                                                    |   |
| Edytuj wiele Edytuj wiele rekordów na raz                                                                                       | Kopiuj                                                                                                    |   |
| Usuń Usuń jeden lub wiele rekordów                                                                                              | Tworzenie kopii istniejącego<br>aparatu, co oznacza, że<br>tworzysz kopie, która jest<br>podobna do oryginału. Nowy<br>aparat MUSI mieć inny Numer<br>artykułu niż oryginalny aparat.                                                   |   |
| Ładuj Zewn.                                                                                                    | Edytuj<br>Edytuj istniejący aparat, co<br>oznacza, że możesz zmienić<br>na przykład jego opis albo<br>symbole dla schematów.                                                                                                    |   |
|                                                                                                    | Edytuj wiele<br>Ta funkcja pozwala edytować<br>wiele aparatów w jednej<br>operacji, co oznacza, że<br>możesz na przykład zmienić<br>producenta dla grupy<br>aparatów lub dołączyć tą<br>samą karte katalogową do<br>grupy aparatów itp. |   |
|                                                                                                    | Usuń<br>Wybierz jeden lub więcej<br>aparatów, które chcesz<br>usunąć z bazy aparatury.                                                                                                    |   |
| Zamknij                                                                                                    | Załaduj zewnętrzne<br>Załaduj listę w arkuszu Excel i                                                                                                    | v |

#### PIERWSZA ZAKŁADKA – JESZCZE RAZ – PONOWNIE

Jeżeli zatrzymałeś działanie kreatora w dowolnym momencie podczas tworzenia aparatu i wejdziesz ponowie do kreatora, kreator będzie pamiętał, co tworzyłeś / edytowałeś ostatnio i będzie sugerował ci kontynuowanie przerwanej pracy.

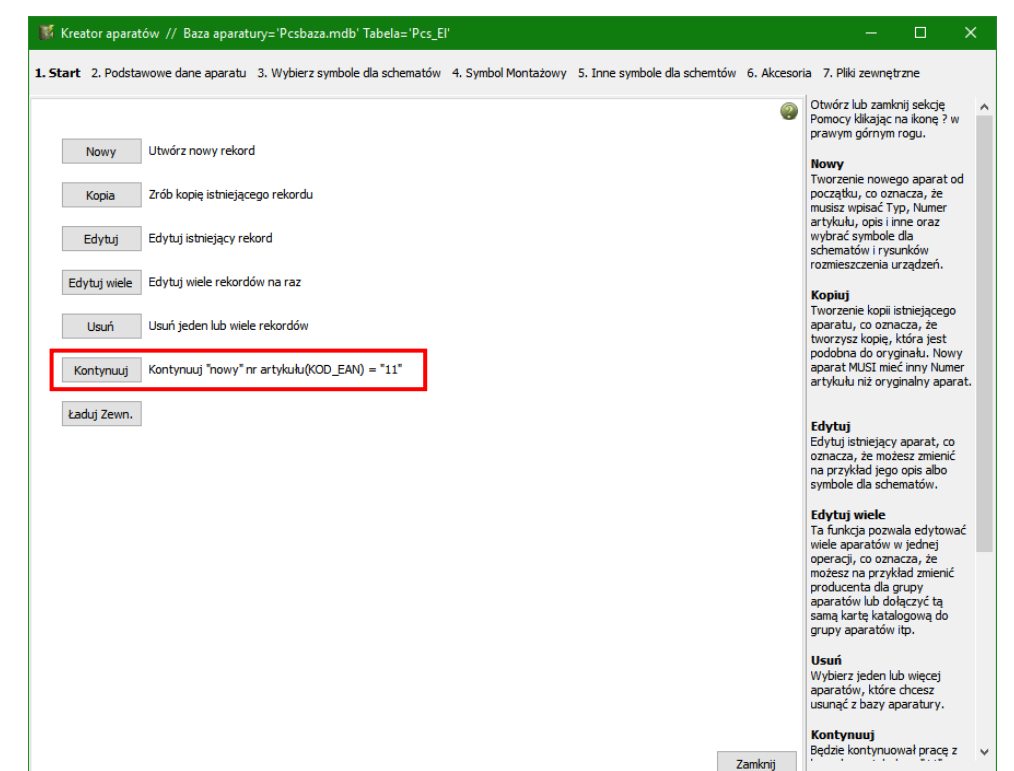

### KOPIA ISTNIEJĄCEGO APARATU

| Gdy po uruchomieniu          | 🌃 Kreator aparatów // Baza aparatury='Pcsbaza.mdb' Tabela='Pcs_El' Numer artykulu='PCS500001' — 🗆 🔀 |                                                                                                    |          |                                                           |  |  |  |  |
|------------------------------|----------------------------------------------------------------------------------------------------|----------------------------------------------------------------------------------------------------|----------|-----------------------------------------------------------|--|--|--|--|
| kreatora wybierzesz          | 1. Start 2. Podstawowe dane aparatu 3. W                                                            | Start 2. Podstawowe dane aparatu 3. Wybierz symbole dla schematów 4. Symbol Montażowy 5. Inne symbole dla schemitów 6. Akcesoria 7. Pliki zewnętrzne |          |                                                           |  |  |  |  |
| opcję <b>Kopiuj</b> , na     | Utwórz kopie tego aparatu. (KOD EAN)                                                                | Numer artykułu (KOD EAN)                                                                                                    | 2        | Kliknij na w celu wybrania<br>aparatu, dla którego chcesz |  |  |  |  |
| ekranie pojawi się takie     | PCS500001                                                                                           | PCS500001a                                                                                                    |          | Podaj kod EAN, który chcesz                               |  |  |  |  |
| okno, w którym               | Τγρ (ΤΥΡ)                                                                                           | Тур (ТҮР)                                                                                                    |          | nadać kopii aparatu.                                      |  |  |  |  |
| pobierzesz dane              | PCSRDLAMP1                                                                                          | PCSRDLAMP1a                                                                                                    |          |                                                           |  |  |  |  |
| oryginalnego aparatu         | Kod tabeli menu                                                                                     |                                                                                                    |          |                                                           |  |  |  |  |
| i nadasz mu nowy kod         | 1804 Lampki i wskaźniki                                                                             |                                                                                                    |          |                                                           |  |  |  |  |
| i typ. Ponieważ              | Rodzaj aparatu                                                                                      |                                                                                                    |          |                                                           |  |  |  |  |
| oryginalny i nowy            | Normalny V                                                                                          |                                                                                                    |          |                                                           |  |  |  |  |
| (kopiowany) aparat           |                                                                                                    |                                                                                                    |          |                                                           |  |  |  |  |
| zwykle mają bardzo           |                                                                                                    |                                                                                                    |          |                                                           |  |  |  |  |
| podobne kody i typy,         |                                                                                                    |                                                                                                    |          |                                                           |  |  |  |  |
| program dla nowego           |                                                                                                    |                                                                                                    |          |                                                           |  |  |  |  |
| aparatu proponuje            |                                                                                                    |                                                                                                    |          |                                                           |  |  |  |  |
| oryginalne wartości (do      |                                                                                                    |                                                                                                    |          |                                                           |  |  |  |  |
| poprawy). Następnie          |                                                                                                    |                                                                                                    |          |                                                           |  |  |  |  |
| kontynuuje jak podczas       |                                                                                                    |                                                                                                    |          |                                                           |  |  |  |  |
| tworzenia nowego             | Descender:                                                                                          |                                                                                                    | Nectors  |                                                           |  |  |  |  |
| aparatu (jak po              | Poprzedni                                                                                           | Tryb = Kopia                                                                                                    | Następny |                                                           |  |  |  |  |
| kliknięciu na <b>Nowy</b> ). |                                                                                                    |                                                                                                    |          |                                                           |  |  |  |  |

Jednak nie będziesz mógł kontynuować pracy z kopią aparatu do czasu, aż nie podasz nowego, nieistniejącego jeszcze w bazie numeru artykułu (kodu EAN).

### EDYCJA ISTNIEJĄCEGO APARATU

Gdy wybierzesz opcję Edytuj, musisz pobrać z bazy aparat klikając przycisk "…". Następnie będziesz kontynuował pracę analogicznie, jak przy tworzeniu nowego aparatu.

| Kreator aparatów // Baza aparatury:                        | ='Pcsbaza.mdb' Tabela='Pcs_El' N | umer artykułu='PCS5 | 00001'                      |            |                            | • 🗆                           | ×             |
|------------------------------------------------------------|----------------------------------|---------------------|-----------------------------|------------|----------------------------|-------------------------------|---------------|
| 1. Start 2. Podstawowe dane aparatu                        | 3. Wybierz symbole dla schematów | 4. Symbol Montażowy | 5. Inne symbole dla schemto | iw 6. Akce | soria 7. Pliki             | zewnętrzne                    |               |
| Numer artykułu (KOD_EAN) PCS500001                         |                                  |                     |                             | ۲          | Kliknij na<br>aparatu, któ | w celu wybra<br>ry chcesz zmi | nia<br>ienić. |
| Typ (TYP)<br>PCSRDLAMP1                                    | _                                |                     |                             |            |                            |                               |               |
| Kod tabeli menu           1804          Lampki i wskaźniki |                                  |                     |                             |            |                            |                               |               |
| Rodzaj aparatu<br>Normalny ~                               |                                  |                     |                             |            |                            |                               |               |
|                                                            |                                  |                     |                             |            |                            |                               |               |
|                                                            |                                  |                     |                             |            |                            |                               |               |
|                                                            |                                  |                     |                             |            |                            |                               |               |
|                                                            |                                  |                     |                             |            |                            |                               |               |
| Poprzedni                                                  |                                  |                     | Na                          | istepny    |                            |                               |               |

### **TWORZENIE INNYCH RODZAJÓW APARATÓW**

Gdy tworzysz nowe aparaty za pomocą Kreatora Aparatów, możesz wybierać między różnymi rodzajami aparatów.

Poniżej zobaczysz przykłady tworzenia różnych aparatów i sposób ich tworzenia w bazie.

#### **TWORZENIE ZWORKI**

Gdy tworzysz zworkę w bazie aparatury, określ (i pokaż), ile połączeń ma zworka i określ odległość między punktami podłączeń.

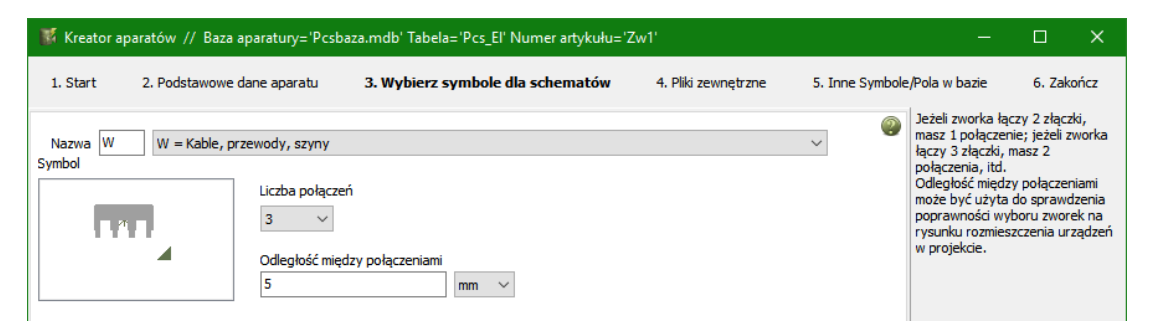

#### TWORZENIE PRZEWODU

Gdy tworzysz przewody w bazie aparatury, wpisz ich zewnętrzną średnicę (w mm lub calach) i długość w metrach przypadająca na wałek lub bęben. Średnica jest używana do obliczana zajętości koryt kablowych w module Panelrouter. Długość jest używana do obliczania ilości materiału na zestawieniach części.

| 📓 Kreato          | or aparatów // Baza aparatury='                              |                                  | -            |                     | ×           |                                                                                                    |                                                                           |                                                 |
|-------------------|--------------------------------------------------------------|----------------------------------|--------------|---------------------|-------------|----------------------------------------------------------------------------------------------------|---------------------------------------------------------------------------|-------------------------------------------------|
| 1. Start          | 2. Podstawowe dane aparatu                                   | 3. Wybierz symbole dla schematów | 4. Akcesoria | 5. Pliki zewnętrzne | 6. Inne Sym | bole/Pola w bazie                                                                                                    | 7. Za                                                                     | kończ                                           |
| Nazwa [<br>Symbol | W = Kable, przewody, szy<br>Średnica<br>3<br>Metry na<br>100 | my mm v                          |              | V                   | ۵           | Wpisz zewnętrzn<br>jest średnicą przy<br>Dzięki temu możli<br>sprawdzenie stop<br>koryt kablowych<br>rozmieszczenia u<br>projekcie. | ą średnic<br>ewodu z i<br>we będziu<br>onia wype<br>na rysun<br>rządzeń v | ę, która<br>zolacją.<br>e<br>ihienia<br>ku<br>w |

### **TWORZENIE KORYTA KABLOWEGO**

Gdy tworzysz koryta kablowe w bazie aparatury, musisz wpisać wysokość i szerokość (w mm lub calach) oraz długość sekcji koryta. Wymiary są używane do obliczania zajętości koryt w module Panelrouter, a długość jest używana do obliczania ilości materiału na zestawieniach części.

| 🐺 Kreator aparatów // Baza apar    |                                                                                      |                                                                                                    | ×                                                               |                   |
|------------------------------------|--------------------------------------------------------------------------------------|----------------------------------------------------------------------------------------------------|-----------------------------------------------------------------|-------------------|
| 1. Start 2. Podstawowe dane apa    | aratu 3. Wybierz symbole dla schematów 4. Akcesoria 5. Piłki zewnętrzne 6. Inne Symb | oole/Pola w bazie                                                                                                    | 7. Zak                                                          | ończ              |
| Nazwa W W = Kable, przew<br>Symbol | ody, szyny v v v v v v v v v v v v v v v v v v                                       | Wpisz wysokość i<br>koryta kablowego<br>Dzięki temu możliw<br>sprawdzenie stopi<br>koryt kablowych n<br>rozmieszczenia ur:<br>projekcie. | szerokoś<br>,<br>we będzie<br>nia wype<br>na rysunk<br>ządzeń w | ć<br>Inienia<br>U |

### JAK RYSOWAĆ ZWORKI, PRZEWODY I KORYTA KABLOWE

Głównym powodem tworzenia w bazie zworek, przewodów i koryt kablowych jest fakt, że moduł Panelrouter używa tych danych do obliczania zajętości koryt kablowych.

Gdy chcesz, żeby twój rysunek zawierał określony typ przewodu, nie możesz pobrać go bezpośrednio z bazy aparatury, musisz pobrać go z menu podręcznego.:

Dodaj linię z wymaganym typem, grubością i kolorem do menu podręcznego, może to być czarna linia dla normalnych przewodów, albo różowa ze statusem "zworka". Dołącz do tej linii parametry, klikając na niej prawym przyciskiem i wybierając **Parametry aparatu**. W oknie **Parametry linii** kliknij na przycisk **DB** i wybierz żądany przewód z bazy. Dla jednej linii w menu podręcznym możesz mieć przypisanych wiele przewodów.

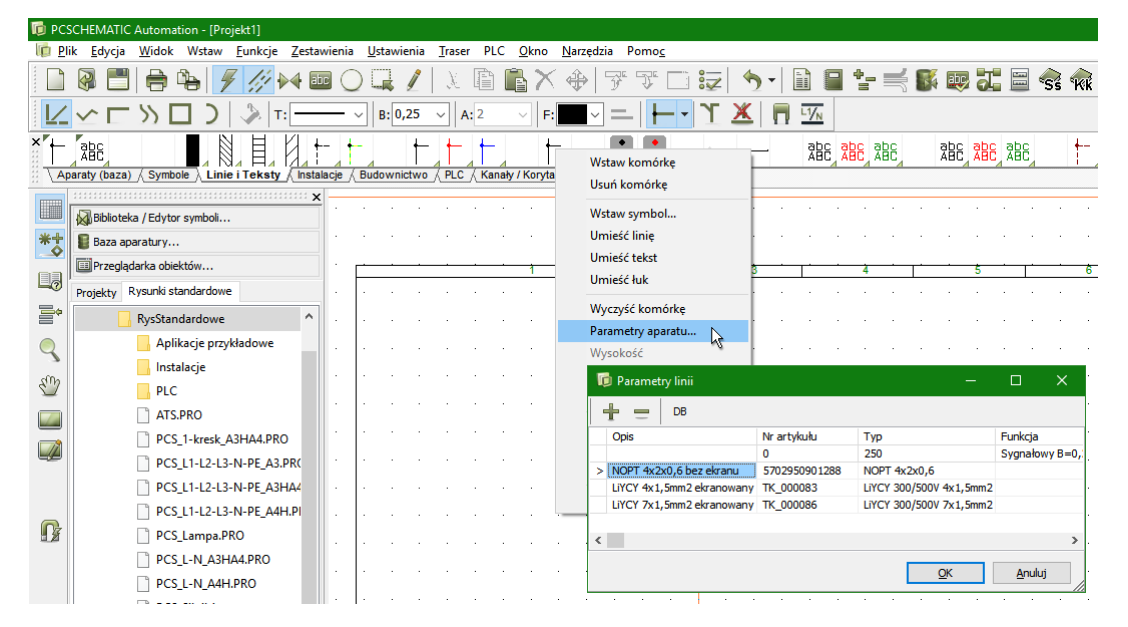

Gdy tworzysz korytka kablowe w menu podręcznym, wybierasz tylko typ linii i kolor, a następnie dane z bazy aparatury. Program będzie obliczał długość koryt na podstawie długości linii na rysunku, uwzględniając skalę rysunkową.

Więcej o dodawaniu aparatów do menu podręcznego przeczytasz w podręczniku do programu.

### **TWORZENIE KABLA**

Gdy tworzysz kable, musisz wybrać symbol kabla, wyszukując go przez bazę lub bezpośrednio z bazy aparatury. Kreator Aparatów akceptuje tylko symbole kabli! Możesz wpisać średnicę (w mm lub calach) i długość kabla na wałku/bębnie. Średnica jest używana przez moduł Panelrouter do obliczania zajętości koryt kablowych.

Następnie musisz określić ilość żył oraz sposób ich oznaczania – kolorami, numerami, tekstami. Kreator pomaga zrobić automatycznie listę żył oznaczanych kolorami lub numerami.

Pomoc po prawej stronie pokazuje kody kolorów.

| 🐺 Kreator aparatów // Baza apara                                                                          | tury='Pcsbaza.mdb' Tabela='Pcs_El' Numer arty                                   | /kułu='Zw1'                      |             | - 🗆 X                                                                                                    |
|----------------------------------------------------------------------------------------------------|---------------------------------------------------------------------------------|----------------------------------|-------------|----------------------------------------------------------------------------------------------------|
| 1. Start 2. Podstawowe dane apar                                                                          | atu 3. Wybierz symbole dla schematów                                            | 4. Akcesoria 5. Pliki zewnętrzne | 6. Inne Sym | bole/Pola w bazie 7. Zakończ                                                                                                    |
| Nazwa W W = Kable, przewor<br>Symbol S                                                                    | dy, szyny<br>ednica<br>try na wałek,bęben<br>00                                 | ~                                |             | Doda symbol<br>Wyłcany symbol musi być typu<br>Kabel.<br>Wpisz zewnęt znaj śródnicę kabla,<br>która jest frednicę razbodu,<br>będze sprawdzenie stopnia<br>wypełnienia koryt kablowych na<br>rysuku rozmaszczenia urządzeń<br>w projektice.<br>Wpisz luczbę żył kabla i oliereli, czy<br>będą one opisane kolorem,<br>otaktnia zyła może być doreśnoa<br>piso Zeleón - żłuć.<br>Koler y nył moga być również<br>wyłcane z być razbodu. |
| Żyły kabla<br>O Kolory<br>© Numery<br>O Telsty<br>Ø Ostatni przewód jest GNYE<br>Załaduj plik Edytuj plik | Kolor/Numer żyły           1           2           3           4           GNYE |                                  | ×           | kablowego.<br><b>Kolory zył</b><br>BK: Czarny<br>BH: Brazowy<br>GY: Szary<br>BU: Helseki<br>WH: Bały<br>RD: Czerwony<br>TQ: Tułasowy<br>TQ: Tułasowy<br>TQ: Tułasowy<br>YE: Żółny<br>OS: Pomarańzowy<br>GN: Zelono-źółty<br>BU/H: Niebieski bały<br>WHBU: Biało-niebieski                                                                                                    |
| Poprzedni                                                                                                 | Tryb = Nowy                                                                     |                                  | Następny    |                                                                                                    |

#### ZAŁADUJ PLIK

Możesz tworzyć kable z określonymi kolorami dla żył przez przez wczytanie istniejącego pliku. Pliki kablowe to pliki tekstowe (czysty tekst, bez formatowania) i są tworzone np. w Notatniku lub podobnym edytorze i zwykle są zgodne z normami dotyczącymi oznaczania żył w kablach. Pliki zawierają jedno oznaczenie koloru lub numer w każdej linii i są zapisywane z rozszerzeniem \*.cbl w katalogu bazy aparatury.

#### **EDYTUJ PLIK**

Jeżeli wybrany plik jest zły, możesz go edytować. Pamiętaj, że inne kable mogą korzystać z tego samego pliku.

#### OSTATNI PRZEWÓD JEST GNYE

Gdy zaznaczysz tą opcję, ostatnia żyła w kablu będzie miała automatycznie oznaczenie GNYE (żółto-zielona).

#### WTYCZKI I KOŃCÓWKI DLA KABLI – AKCESORIA

Gdy przejdziesz do zakładki Akcesoria, będziesz mógł dołączyć akcesoria dla kabla. Ich ilość będzie liczona na każdy metr kabla, albo na kabel, jako całość.

### TWORZENIE STEROWNIKA PLC

Kreator Aparatów może również stworzyć w bazie aparatury sterownik PLC.

Rozpoczynasz od wybrania rodzaju aparatu: PLC. Następnie pojawi się specjalna strona dla PLC.

Poniżej znajdziesz przykłady różnych rodzajów sterowników PLC, co pokaże sposoby tworzenia różnych rodzajów sterowników w bazie.

Pierwszy przykład poprowadzi cię przez wszystkie okna dialogowe, pokazując dostępne opcje.

### PRZYKŁAD 1: KARTA Z 8 WEJŚCIAMI CYFROWYMI I OSOBNYM ZASILANIEM

#### WYBIERZ ILOŚĆ WEJŚĆ I WYJŚĆ

Tu definiujesz strukturę sterownika PLC.

#### DEFINICJE

**Kanały** – Kanały w większości przypadków są synonimem Adresów, ale czasem oznaczają też wtyczki lub kanały.

**Adresy** – zwykle będzie tyle samo Adresów, ile Kanałów, ale gdy masz wtyczki, pojedyncze wtyki lub kanały mogą mieć więcej adresów. Ilość adresów określasz na następnej zakładce.

#### STATUS IO

Tu określasz, czy twoje kanały są wejściami, wyjściami czy innymi (np. łączami IO), albo ich kombinacją.

#### TYP STATUSU IO

Możesz stworzyć swoje kanały z typem statusu cyfrowe, analogowe lub bez typu statusu. Typy statusów mogą być używane jako filtry, np. gdy przenosisz adresy PLC w projekcie.

#### WARIANTY

Wejście analogowe może być podłączone na różne sposoby, zależnie od wyposażenia, które podłączysz i typu wejścia, jakie chcesz mieć. Tu wpisujesz ilość różnych metod podłączenia, co wpływa na wybór symboli We/Wy. Warianty nie mogą być mieszane z kombinacjami wejść/wyjść w statusie IO.

#### ŚCIEŻKA DO BIBLIOTEKI SYMBOLI PLC

Tu określasz katalog, z którego będziesz pobierał symbole PLC. Domyślnie wybrany jest katalog PLC.

#### **ROZPOCZĘCIE TWORZENIA**

Rozpocznij od wpisania łącznej ilości kanałów, tu jest to 8 kanałów.

Następnie wpisz ilość kanałów wejściowych – znowu 8. Kliknij przycisk Nastepny

#### Następny.

Ta zakładka jest zakładką startową podczas tworzenia sterownika PLC. Określasz tu jego ogólną strukturę oraz czy masz stałą czy zmienne funkcje na każdym z adresów.

Zobacz przykłady poniżej pokazujące wykorzystanie opcji dostępnych na tej zakładce.

#### WYBIERZ SYMBOL PLC

Wpisz ilość adresów na każdy kanał (domyślnie jest to 1) oraz ilość punktów połączeń przypadających na każdy adres.

W przykładzie pokazanym na rysunku obok program znalazł 4 odpowiednie symbole, które można wybierać klikając na strzałki obok rysunku symbolu.

Możesz zmienić na inny symbol We/Wy, dopóki jesteś na tej zakładce. Jeżeli symbol zawiera warianty, możesz je wybrać z rozwijanej listy.

| nt 2 Padatawaya daga aparata                                        | 2 PLC 4 PLC 5 Sumbel Mantata     |                                                   | 7 Akasasia 9 Diki sewastara    | un . O. Tama Sumbala (Dala un ba                                                                                                    |
|---------------------------------------------------------------------|----------------------------------|---------------------------------------------------|--------------------------------|----------------------------------------------------------------------------------------------------|
| <ul> <li>Łączna ilość kanałów</li> <li>8</li> </ul>                 | 3. PLC 4. PLC 5. Symbol Montazow | <ul> <li>b. Linne symbole dia schemtow</li> </ul> | 7. Akcesona 6. Piłki zewnętrzn | Inne Symbole, rola w ba<br>Tu widzisz ogólną strukturę<br>sterownika PLC.<br>Na górze wpisujesz łączną<br>ilość kanałów.<br>W rzędach poniżej określasz,<br>w jaki sposób te kanały są<br>rozdzielone.<br>Kanały mogą być rozdzielanę<br>w enośń stały lub zmienny. |
| Kanałay Status We/V<br>8 Wejście                                    | Vy Typ Statusu We/Wy V Cyfrowe V | Warianty                                          |                                | zwróć uwagę, że Kreator<br>aparatów tworzy mały<br>'prostokąť wokół każdej seko<br>- stałej i opcji. Gdy dodasz<br>kanały musisz zakończyć z<br>taką samą łączną liczbą<br>kanałów, jaka jest określona<br>na górze.                                                |
|                                                                     |                                  |                                                   |                                | Kanały<br>Kanały w większości<br>przypadków są synonimem<br>Adresów, ale mogą one<br>również oznaczać wtyczki lub<br>kanały. Ostateczny numer<br>adesów jest określany na<br>następnej stronie.                                                                     |
|                                                                     |                                  |                                                   |                                | Status We/Wy<br>Tu określasz, czy kanały są<br>Wejściami, Wyjściami, Innym<br>(np. łącza IO) lub ich<br>kombinacją.                                                                                                    |
|                                                                     |                                  |                                                   |                                | Typ statusu We/Wy<br>Możesz tworzyć kanały z<br>typem statusu ustawionym n<br>cyfrowe, analogowe lub<br>żadne.                                                                                                    |
| Ścieżka do biblioteki symboli PLC<br>D:\DPS\Programy\AUT 19 PL\PCSE | ELCAD\SYMBOL\PLC                 |                                                   |                                | Warianty<br>Jeżeli np. wejście analogowe<br>może być podłączone na<br>różne sposoby, wpisz tu ilość<br>wariantów, co będzie miało                                                                                                    |
| przedni                                                             |                                  |                                                   | Nastanny                       | Wpryw na wybor symboli<br>We Myy Na pasteopei stropi                                                                                                    |

| 1. Start 2. Podstawowe dane aparatu 3. PLC 4. PLC 5. Symbol Montażowy 6. Inne symbole dla schemtów 7. Akcesoria 8. Pliki zewnętrzne 9. Inne Symbole/Pola w b<br>Opcje 1 Inne symbole PLC.<br>Dest tu jedna zakładka dla                                                                                                    | azie                          |
|----------------------------------------------------------------------------------------------------|-------------------------------|
| B Wejście Cyfrowe       Iastłej części, która została         Dane PLC       Symbole odsyłaczy         Adr. na kanał       Zaciski na adres         System adresowania       Image: System adresowania         DCT       Image: Symbol: 50-01-04         Wypehnji listę       Image: Symbol: Sp-01-04         Wypehnji listę       Image: Symbol: Sp-01-04         Symbol:       Tytul: PLC 1 Wejście         Wariant:       I: Wtyczka i gniazdi         Kanał       Mercy Markataka, jedna drzewie         Symbol (1/4)       Symbol (1/4)         Symbol:       So-01-04         Tu wpisujez: Iloć datesow       Tu wpisujez: Iloć datesow         1       No         1       No         2       X1         1       No         2       X1         1       No         3       X2         3       X2         5       X4         1       No         5       X4         1       No         5       X5         6       X5         7       X6         1       No         1       No         6 | na<br>y;<br>wa<br>rrici<br>św |
| Poprzedni Tryb = Nowy Następny Możesz tu zobaczyc jak                                                                                                    | *                             |

Wpisz nazwę dla pierwszego punktu połączeniowego w kolumnie **We/Wy**, wpisz pierwszy adres w kolumnie **Adres** i umieść kursor nad przyciskiem **Wypełnij listę** – program pokaże sposób, w jaki wypełni listę. Jeżeli wszystko jest OK, po prostu kliknij ten przycisk i lista nazw zacisków i ich adresów zostanie utworzona.

# PC SCHEMATIC

#### WYBIERZ SYMBOL ODSYŁACZA PLC

Przejdź na zakładkę Symbole odsyłaczy i kliknij przycisk **Dodaj symbol**. Kreator znajdzie i pokaże ci symbole odsyłaczy PLC, które odpowiadają wybranemu przez ciebie symbolowi We/Wy.

Gdy masz 8 wejść, możesz wybierać między symbolami odsyłaczy z 8, 4, 2 i 1 wejściem. Symbole odsyłaczy muszą być zgodne z symbolami We/Wy w ilości punktów połączeniowych na

| i Kreator aparatów // Baz | a aparatury='Pcsbaza.mdt | o" Tabela="Pcs_EI" Numer art | ykułu='PLC1'                |                        | – L                                                                        |                          |
|---------------------------|--------------------------|------------------------------|-----------------------------|------------------------|----------------------------------------------------------------------------|--------------------------|
| tart 2. Podstawowe dane a | aparatu 3. PLC 4. PLC 5. | Symbol Montażowy 6. Inne     | symbole dla schemtów 7. Akc | esoria 8. Pliki zewnęt | rzne 9. Inne Symbole/Po                                                    | la w ba                  |
| pcje 1 Inne symbole       |                          |                              |                             | (                      | Na tych zakładkach w<br>symbole PLC.<br>Jest tu jedna zakładka             | ybieras<br>a dla         |
| Wejście Cyfrowe           | 71/                      |                              |                             |                        | każdej części, która zo<br>określona na poprzedr<br>zakładce, więc możesz  | ostała<br>niej<br>z tu   |
| Wybrane symbole: (IC      | 🔞 Wybierz symbol odsył   | acza PLC                     |                             | - 0                    | vą zakładkę z inny<br>katalie w każda zakładkę z inny<br>bolami. Każda zak | LC i<br>mi<br>sładka     |
|                           | 1 3 5                    | 1 3 5                        | 1 3 5                       | <u>^</u> K             | zawiera dwie<br>-zakładki, jedną dl<br>vch We/Wy i jedną                   | la<br>a dla              |
|                           | 2 4 6                    | 2 <u> </u>                   | 2 4 6                       | Anul                   | uj bolu odsyłacza PL                                                       | ċ.                       |
|                           | 50-03-12.SYM             | 50-03-17.SYM                 | 50-03-18.SYM                |                        | vpisujesz ilość adre<br>ała (domyślnie = 1                                 | esów r<br>I). Gdy        |
|                           | 1 3 5                    |                              | 1                           |                        | anał, automatycz<br>wia się Nazwa doc                                      | nie<br>datkov            |
|                           | 2 4 6                    | 245                          |                             |                        | ałami.<br>pa połączeń dla ad                                               | dresu                    |
|                           | 50-03-22.SYM             | 50-03-93.SYM                 | 57-01-01.SYM                |                        | atów używa tej w<br>nalezienia właściw                                     | reator<br>vartoś<br>vych |
| Dodaj symbol U            | 1<br>₩_2                 |                              | 1                           |                        | boli.<br>sz nazwę połączer<br>yślne adresy dla z                           | nia i<br>zaciskó         |
| Nazwa dodatk.             | 2                        | 1 2                          | 2 3                         |                        | Wy, kliknij na przy<br>pełnij listę i lista je:<br>pmatycznie wypełr       | /cisk<br>st<br>niana;    |
|                           | 57-02-01.SYM             | PLCREF2I_M.SYM               | PLCREF3I_M.SYM              | ~                      | ami możesz potrze<br>ać 1-szy i 2-gi wie                                   | ebowa<br>rsz.            |
|                           |                          |                              |                             |                        | Symbol dsyłacza<br>Gdy klikniesz na przyci<br>Dodaj symbol, Kreator        | isk<br>r                 |
|                           |                          |                              |                             |                        | aparatów pokazuje sy<br>odsyłaczy, które odpo<br>wybranym przez ciebie     | mbole<br>wiada           |
|                           |                          |                              |                             |                        | symbolom We/Wy. Są<br>dobierane do łącznej l<br>kanałów/adresów i pu       | one<br>liczby            |
| Poprzedni                 |                          |                              |                             | Neckerson              | połączeniowych na ad<br>Możesz tu zobaczyć ja                              | fres.<br>ak              |

adres, co jest trudne do zdefiniowania przy ręcznym tworzeniu sterowników PLC.

Tu wybrano symbol odsyłacza z 4 wejściami, więc program dodał dwa takie symbole dla 8 wejść w sterowniku.

8 punktów połączeń ze statusem wejścia ma te same nazwy i adresy, jak symbole We/Wy na pierwszej zakładce – co oznacza, że są zgodne i pasują do siebie. Jedyna rzecz, którą musisz zrobić to zdecydować, czy chcesz używać dodatkowych punktów połączeniowych na dole każdego z symboli odsyłaczy, czy nie. Są one często używane do podłączenia zasilania dla sterownika. Jeżeli chcesz ich użyć wpisz dla nich nazwy, np.

| tart 2. Podstawowe                                                                                                    | dane aparatu 3. PLC 4. P                                   | LC 5. Symbol Montazowy 6.                                                                               | Inne symbole dia schemtow 7. Ako                                                                           | cesoria 8. Pliki zewnętra | zne 9. Inne Symbole/Pola w b                                                                                                    |
|----------------------------------------------------------------------------------------------------|------------------------------------------------------------|----------------------------------------------------------------------------------------------------|----------------------------------------------------------------------------------------------------|---------------------------|----------------------------------------------------------------------------------------------------|
| pcje 1 Inne symbole                                                                                                    |                                                            |                                                                                                    |                                                                                                    | (2                        | Na tych zakładkach wybiera<br>symbole PLC.<br>Jest tu jedna zakładka dla                                                                                                    |
| Wejście Cyfrowe                                                                                                    |                                                            |                                                                                                    |                                                                                                    |                           | każdej części, która została<br>określona na poprzedniej                                                                                                    |
| ane PLC Symbole of                                                                                                    | dsyłaczy                                                   |                                                                                                    |                                                                                                    |                           | zakładce, więc możesz tu<br>zpaleźć każda cześć PI C i                                                                                                    |
| /ybrane symbole:                                                                                                    | 50-03-18#2                                                 |                                                                                                    |                                                                                                    |                           | główą zakładkę z innymi                                                                                                    |
|                                                                                                    |                                                            |                                                                                                    |                                                                                                    |                           | pod-zakładki, jedną dla<br>danych We/Wy i jedną dla<br>symbolu odsyłacza PLC.                                                                                                    |
| 50-03-18                                                                                                    | 50-03-18                                                   |                                                                                                    |                                                                                                    |                           | Tu vpisujesz ilość adresów r<br>kanała (domyślnie = 1). Gdy<br>masz więcej niż jeden adres<br>na kanał, automatycznie<br>pojawia się Nazwa dodatkow<br>w celu rozróżnieni amiędzy<br>kanałami.<br>Liczba połączeń dla adresu<br>wej być wnisana a Kraabo                                                                                                    |
| 50203-18<br>Dodaj symbol                                                                                                    | Usuń Usuń wszys                                            | <b>iko</b><br>Wariant                                                                                   | ~                                                                                                    |                           | Tu wpisujesz lość adresów r<br>kanala (domyślnie = 1). Gdy<br>masz więcej iz jeden adres<br>na kanał, automatycznie<br>pojawia se karwa dodatkow<br>w celu rozróżnienia między<br>kanałami.<br>Liczba polączeń dla adresu<br>musi być wpisana, a Kreator<br>aparatów używa tej wartoś<br>do znalezienia właśowych<br>symboli.<br>Wpisz nazwę polączenia i<br>domyślne adresy dla zaciskó<br>Wę/Wy, kikmj na przycisk                                                                                                    |
| Dodaj symbol                                                                                                    | Usuń Usuń wszys                                            | <b>:tko</b><br>Wariant                                                                                  |                                                                                                    |                           | Tu wpisujesz lóść adresów r<br>kanala (domyślnie = 1). Gdy<br>masz więcej niż jeden adreso<br>na kanał, automatycznie<br>pojawia się Nazwa dodatkow<br>w celu rozróżnienia między<br>kanałami.<br>Liczba połączeń dla adresu<br>musi być wpisana, a Kreator<br>aparatów używa tej wartość<br>do znalezienia właśdowych<br>symboli.<br>Wpisz nazwę połączenia i<br>domyślne adresy dla zaciśki<br>We/Wy, kliknij na przycisk<br>Wychnij liste j lista jest<br>automatycznie wypełniana;<br>czasawi mołasz potrzebowa                                                                                                    |
| Dodaj symbol                                                                                                    | Usuń Usuń wszys                                            | itio<br>Wariant                                                                                         | ⊂<br>Główny Тур                                                                                            |                           | Tu wpisujizer, laóć adresow r<br>kanala (domyšine 1), Gdy<br>masz więcej niż jeden adres<br>na kanał, automatycznie<br>pojawia sej kazwa dodatkow<br>w celu rozróżnienia między<br>kanałami.<br>Liczba polączeri dla adresu<br>musi być wpisana, a Kreado<br>do znaiczenia własówych<br>symbol.<br>Wpisz nazwę polączenia i<br>domyšine adresy dla zaciskó<br>Wpieznie wybełniana<br>kutomatycznie wypełniana;<br>czasam możesz potrzebowa<br>wpisać 1.azy 1.2-g wierzz.                                                                                                    |
| 50x03x18<br>Dodaj symbol<br>Nazwa<br>K0                                                                                                    | Usuń Usuń wszys<br>Funkcja<br>I.00                         | Wariant<br>Pin włączony<br>IV                                                                           | Główny Typ<br>Wejście - PLC                                                                                |                           | Tu wpisujesz lóść adresów r<br>kanala (domyśnie = 1). Gdy<br>masz więcej niż jeden adres<br>na kanał, automatycznie<br>pojawia se karwa dodatkow<br>w celu rozróżnienia między<br>kanałami.<br>Liczba polączeń dla adresu<br>musi być wpisana, a Kreato<br>aparatów używa tej wartoś<br>do znalezienia właśowych<br>symbol.<br>Wpisz nazwę polączenia i<br>domyśne adresy dla zaciskó<br>Wpiez nazwę polączenia i<br>domyśne adresy dla zaciskó<br>Wpiez je i jista jest<br>automatycznie wypełniana;<br>czasam możesz potrzebowa<br>wpisać 1-szy i -g wiersz.<br>Symbol dsybarcza                                                                                                    |
| Dodaj symbol                                                                                                    | Usuń Usuń wszys<br>Funkcja<br>I.00<br>I.01                 | Wariant Wariant                                                                                         | Słówny Typ<br>Wejście - PLC<br>Wejście - PLC                                                               |                           | Diskipszy taki a szaka kalak a szaka kalak a szaka kalak kalak a száka kalak a száka kalak a száka kalak kalak |
| Dodaj symbol Contraction Contraction Contr | Usuń wszys<br>Funkcja<br>1.00<br>1.01<br>1.02              | Wariant Wariant                                                                                         | Główny Typ<br>Wejście - PLC<br>Wejście - PLC<br>Wejście - PLC                                              |                           | Tu wpisujesz lóść adresów r<br>kanala (domyślnie = 1). Gdy<br>masz więcej niż jeden adres<br>na kanał, automatycznie<br>pojawia se karwa dodatkow<br>w celu rozróżnienia między<br>kanalami.<br>Liczba połączeń dla adresu<br>musi być wpisana, a Kreatow<br>aparatów używa tej wartoś<br>do znależenia właściwych<br>zymobi.<br>Wpiez nazwę połączenia i<br>domyślne adresy dla zacikół<br>We/Wy, kilonj na przycisk<br>Wypełni jatej lista jest<br>automatycznie wypełniana;<br>czasam możesz potrzebowa<br>wpisać 1-szy 12-gi wiersz.<br>Symbol dsyłacza<br>Gdy kiloniesz na przycisk<br>Dodaj symbol, Kreator<br>aparatów połaczuje symbol                                                                                                    |
| Dodaj symbol Dodaj symbol Nazwa dodatk. Nazwa X0 X1 X2 X3                                                                                                    | Usuń Usuń wszys<br>Funkcja<br>I.00<br>I.01<br>I.02<br>I.03 | vition<br>Wariant<br>Vin wlączony<br>Vin<br>Vin<br>Vin<br>Vin<br>Vin<br>Vin<br>Vin<br>Vin<br>Vin<br>Vin | Główny Typ           Wejście - PLC           Wejście - PLC           Wejście - PLC           Wejście - PLC |                           | Tu wipsujesz lóść adresów r<br>kanala (domyślnie = 1). Gdy<br>masz więcej niż jeden adreso<br>na kanał, automatycznie<br>pojawia se kawa dodatkow<br>w celu rozróżnienia między<br>kanalami.<br>Liczba polączeń dla adresu<br>musi być wpiasana, a Kreabu<br>do znalzienia właściwych<br>symbol.<br>Wpisz nazwę polączenia i<br>domyślne adresy dla zaciskó<br>We/Wy, kilknij na przycisk<br>Wypełnij lista jest<br>automatycznie wypełniana;<br>czasam możesz potrzebowa<br>wpisać 1-szy i 2-gi wiersz.<br>Symbol dsyłacza<br>dgył kilkniez na przycisk<br>Dodaj symbol, Kreator<br>aparatów pokazuje symbole<br>odsyłaczy, które odpowiado                                                                                                    |

24V i 0V. W tym przykładzie punkty te zostały wyłączone.

– 🗆 X

#### OSOBNY SYMBOL DLA ZASILANIA ITP.

Na ostatniej zakładce możesz wybrać inne symbole, np. dla podłączenia zasilania czy komunikacyjne.

🌠 Kreator aparatów // Baza aparatury='Pcsbaza.mdb' Tabela='Pcs\_El' Numer artykułu='PLC1'

#### Kliknij na przycisk **Dodaj symbol**

i wybierz symbol dla zasilania. W ten sam sposób możesz również wybrać symbole dla połączeń magistral i sieci.

Jeżeli masz specjalne pola danych w bazie aparatury – zobacz na stronach 13 i 40 – wybierasz symbole na zakładce kreatora **6. Inne symbole dla schematów**.

Gdy wybrałeś wszystkie symbole dla schematów, kliknij na przycisk Następny, żeby przejść do

| Docie 1 Inne symbole |               |                        | Na tych zakł<br>symbole PLC                                                                                                    | adkach wybierasz                                                                                                    |
|----------------------|---------------|------------------------|----------------------------------------------------------------------------------------------------|----------------------------------------------------------------------------------------------------|
| pcje i mie symbole   |               |                        | Jest tu jedni<br>każdei cześc                                                                                                    | a zakładka dla<br>ti, która została                                                                                                    |
| Vybrane symbole:     |               |                        | określona na<br>zakładce, wi<br>yraleźć każ<br>główą zakla<br>symbolami, PLC zawiera<br>pod-zakładk<br>danych We/<br>symbolu ods                                 | a poprzedniej<br>ięc możesz tu<br>lą część PLC i<br>dkę z innymi<br>Każda zakładka<br>dwie<br>i, jedną dla<br>Wy i jedną dla<br>wyłacza PLC.                               |
| Dodaj symbol Usuń    | Zamień Kopiuj |                        | Dane We/ <sup>1</sup><br>Tu wpisujes:<br>kanała (dom<br>masz więcej<br>na kanał, au<br>pojawia się 1<br>w celu rozró<br>kanałami.<br>Liczba połąc                | Wy<br>z ilość adresów na<br>yślnie = 1). Gdy<br>niż jeden adres<br>itomatycznie<br>Nazwa dodatkowa<br>żnienia między<br>zeń dla adresu<br>izana a kreator                  |
| Nazwa dodatk.        | Wariant       | ~                      | musi być wp<br>aparatów uż<br>do znalezien<br>symboli.                                                                                                    | ia właściwych                                                                                                    |
| Nazwa dodatk.        | Wariant       | V Dia wiarzony         | musi być wp<br>aparatów uż<br>do znalezien<br>symboli.<br>Wpisz nazwę<br>domyślne ad                                                                             | isana, a kreator<br>iywa tej wartości<br>ia właściwych<br>ę połączenia i<br>iresy dla zacisków                                                                             |
| Nazwa dodatk.        | Funkcja       | Pin włączony           | musi być wp<br>aparatów uź<br>do znalezien<br>symboli.<br>Wpisz nazwe<br>domyślne ad<br>Wę/Wy, kiló<br>Wypełnji list                                             | sana, a k eato<br>ia właściwych<br>ę połączenia i<br>dresy dla zacisków<br>nij na przycisk<br>ę i lista jest                                                               |
| Nazwa dodatk.        | Funkcja       | Pin włączony           | musi być wy<br>aparatów uż<br>do znalezien<br>symboli.<br>Wpisr nazwe<br>domyślne ad<br>Weylwy, klis<br>Wypełnij list<br>automatyczz                             | sana, a k eatoi<br>ia właściwych<br>ę połączenia i<br>łresy dla zacisków<br>nji na przycisk<br>ę i lista jest<br>nie wypełniana;                                           |
| Nazwa dodatk.        | Funkcja       | Pin włączony<br>V<br>V | musi być wp<br>aparatów uż<br>do znalezien<br>symboli.<br>Wpisz nazw<br>domyślne ad<br>We/Wy, klia<br>Wypełnij list<br>automatycz<br>czasami moż<br>wpisać 1 szy | sana, a k each<br>ywa tej wartości<br>ia właściwych<br>i resy dla zacisków<br>nij na przycisk<br>ę i lista jest<br>nie wypełniana;<br>resz potrzebować<br>/ i 2-gi wiersz. |

wyboru symboli montażowych, akcesoriów, kart katalogowych itd.

### PRZYKŁAD 2: KOMPAKTOWY PLC Z 8 WEJŚCIAMI I 8 WYJŚCIAMI

W tym przykładzie zobaczysz sposób stworzenia kompaktowego sterownika PLC składającego się z 8 stałych wejść i 8 stałych wyjść.

| Rozpocznij od                                                    | 🐺 Kreator aparatów // Baza aparatury='Pcsbaza.mdb' Tabela='Pcs_El' Numer artykułu='PLC2'                                                                                                    | - 🗆 X                                                                                                    |
|------------------------------------------------------------------|----------------------------------------------------------------------------------------------------|----------------------------------------------------------------------------------------------------|
| aparatu PLC.                                                     | 1. Start 2. Podstawowe dane aparatu 3. PLC 4. PLC 5. Symbol Montażowy 6. Inne symbole dla schemtów 7. Akcesoria 8. Pliki zewnętrzn                                                                                                | e 9. Inne Symbole/Pola w bazie                                                                                                    |
| Wpisz 16 w pole<br><b>Łączna ilość</b><br>kanałów.               | tączna ilość kanałów 🚱                                                                                                    | To incluse opining survive (X X X X X X X X X X X X X X X X X X X                                                                                                     |
| W następnej sekcji<br>wpisz 8 kanałów<br>wejść i 8 kanałów       | Kanałay         Status We/Wy         Typ Statusu We/Wy         Warianty           [1a]         8         Wejście         Cyfrowe         1         +           [1b]         8         Wyjście         Cyfrowe         1         + | aparatów tworzy mały<br>(prostokąť wokół każdej sekcji<br>- stałej i opci. Gdy dodasz<br>kanały musisz zakończyć z<br>taką samą łączną liczbą<br>kanałów, jaka jest określona<br>na górze.  |
| wyjść, co daje<br>łączną ilość 16.                               | •                                                                                                    | Kanały w większości<br>przypadków są synonimem<br>Adresów, ale mogą one<br>również oznaczać wtyczki lub<br>kanały. Ostateczny numer                                                         |
| Jeżeli nie<br>wybierzesz<br>poprawnej łącznej                    |                                                                                                    | adesów jest określany na<br>następnej stronie.<br>Status We/Wy<br>Tu określasz, czy kanały są<br>Wejścami, Wyjściami, Innymi<br>(np. łącza IO) lub ich<br>kombinacją.                       |
| ilości kanałów,<br>przycisk <b>Następny</b><br>bedzie pieaktywny |                                                                                                    | Typ statusu We/Wy<br>Możesz tworzyć kanały z<br>typem statusu ustawionym na<br>cyfrowe, analogowe lub<br>żadne.                                                                             |
| Kliknij na przycisk<br>Następny.                                 | Ścieżka do biblioteki symboli PLC<br>D:/DPS/Programy/AUT 19 PL/PCSELCAD\SYMBOL/PLC<br>Poprzedni Tryb = Nowy Następny                                                                                                    | Warianty<br>Jeżeli np. wejście analogowe<br>może być podłączone na<br>różne sposoby, wpisz tu ilość<br>wariantów, co będzie miało<br>wpływ na wybór symboli<br>Ula Mw. Na nactarona stronie |

#### WYBIERZ SYMBOLE PLC I SYMBOLE ODSYŁACZY PLC

Teraz widzisz 2 zakładki, w których wybierasz symbole PLC: jedna zakładka dla wejść, druga zakładka dla wyjść. Używasz tych 2 zakładek w taki sam sposób, jak opisano to w przykładzie 1, wybierasz symbole PLC i symbole odsyłaczy PLC.

| 🐺 Kreator                                                     | aparatów                                                    | // Baza aparatury                                                       | ='Pcsbaza.mdb' Tabela='Pcs_EI' Numer artykułu='PLC2'                                                                                    | – 🗆 X                                                                                                    |
|---------------------------------------------------------------|-------------------------------------------------------------|-------------------------------------------------------------------------|----------------------------------------------------------------------------------------------------|----------------------------------------------------------------------------------------------------|
| 1. Start 2. F                                                 | odstawowe                                                   | e dane aparatu 3. I                                                     | PLC 4. PLC 5. Symbol Montażowy 6. Inne symbole dla schemtów 7. Akcesoria 8. Pliki zewnętrzy                                             | e 9. Inne Symbole/Pola w bazie                                                                                                    |
| Opcje 1 I<br>[1a] - 8 W<br>Dane PLC<br>Adr. na<br>1<br>Wypełr | inne symbol<br>ejście Cyfro<br>Symbole<br>kanał<br>ij listę | e [1b] - 8 Wyjśc<br>odsyłaczy<br>Zaciski na adres<br>1<br>Wyczyść listę | ie Cyfrowe<br>System adresowania<br>OCT V<br>Nazwa dodatk.<br>Symbol: 50-02-05<br>Tytuł: PLC Wyjście<br>Wariant: 1: Wtyczka i gniazdi V | Na tych zakładkach wybierasz<br>symbole PLC.<br>Jest tu jedna zakładka dla<br>każdej części, która została<br>określona na poprzedniej<br>zakładce, więc możesz tu<br>znałeźć każdą część PLC i<br>główą zakładkę z innymi<br>symbolami. Każda zakładka<br>PLC zawiera dwie<br>pod-zakładki, jedną dla<br>danych We/Wy i jedną dla<br>danych We/Wy i jedną dla<br>symbolu odsyłacza PLC.<br>Dane We/Wy<br>Tu wpisujeze Jość adresów na |
|                                                               |                                                             |                                                                         | Symbol (1/6)                                                                                                    | kanała (domyślnie = 1). Gdy<br>masz więcej niż jeden adres                                                                                                    |
| Kanał                                                         | We/Wy                                                       | Adres                                                                   |                                                                                                    | na kanał, automatycznie                                                                                                    |
| 1                                                             | YO                                                          | 0.00                                                                    |                                                                                                    | w celu rozróżnienia między                                                                                                    |
| 2                                                             | Y1                                                          | 0.01                                                                    |                                                                                                    | kanałami.                                                                                                    |
| 3                                                             | Y2                                                          | 0.02                                                                    |                                                                                                    | Liczba połączeń dla adresu<br>musi być wpisana, a Kreator                                                                                                    |
| 4                                                             | 13                                                          | 0.03                                                                    |                                                                                                    | aparatów używa tej wartości                                                                                                    |
| 5                                                             | VE                                                          | 0.04                                                                    |                                                                                                    | do znalezienia właściwych<br>symboli                                                                                                    |
| 7                                                             | VG                                                          | 0.05                                                                    |                                                                                                    | Wpisz nazwę połączenia i                                                                                                    |
| 8                                                             | ¥7                                                          | 0.00                                                                    |                                                                                                    | domyślne adresy dla zacisków                                                                                                    |
|                                                               |                                                             | 0.07                                                                    |                                                                                                    | Wypełnijistę lista jest<br>automatycznie wypełniana;<br>czasami możesz potrzebować<br>wpisać 1-szy i 2-gi wiersz.                                                                                                    |
|                                                               |                                                             |                                                                         |                                                                                                    | Symbol dsyłacza<br>Gdy kilkniesz na przycisk<br>Dodaj symbol, Kreator<br>aparatów pokazuje symbole<br>odsyłaczy, które odpowiadaj<br>wybranym przez ciebie<br>symbolom We,My. Są one<br>dobierane do łącznej iczby<br>kanałów/adresów i punktów                                                                                                    |
|                                                               |                                                             |                                                                         |                                                                                                    | Możesz tu zobaczyć jak                                                                                                    |
| Poprzedni                                                     |                                                             |                                                                         | Tryb = Nowy Następny                                                                                                    |                                                                                                    |

### PRZYKŁAD 3: KARTA, KTÓRA ZAWIERA 8 WEJŚĆ LUB 8 WYJŚĆ

Dane na pierwszej zakładce determinują sposób, w jaki tworzony jest sterownik PLC.

Oznacza to, że na tej zakładce decyduje się o ilości kanałów i ich kombinacji.

Zwróć uwagę na małe prostokąty wokół każdego wyboru. Prostokąty wskazują jedną część sterownika PLC i mogą być stałą sekcją albo opcją.

Gdy masz wiele sekcji, każda sekcja otrzymuje nazwę, która jest również używana na następnych zakładkach, na których wybierasz symbole.

Poniżej znajdziesz więcej przykładów wypełnienia pierwszej zakładki.

| Ten przykład opiera się                                                                                                    | 🌃 Kreator aparatów // Baza aparatury='Pcsbaza.mdb' Tabela='Pcs_El' Numer artykułu='PLC2'                                                                                                    | - 🗆 X                                                                                                    |
|----------------------------------------------------------------------------------------------------|----------------------------------------------------------------------------------------------------|----------------------------------------------------------------------------------------------------|
| na karcie, na której<br>możesz sam określić –<br>np. za pomocą<br>mikroprzełączników –<br>czy karta zawiera tylko<br>wejścia albo tylko<br>wyjścia.<br>Łączna ilość kanałów<br>lub adresów wynosi 8. | 1. Start       2. Podstawowe dane aparatu       3. PLC       4. PLC       5. Symbol Montażowy       6. Inne symbole dla schemtów       7. Akcesoria       8. Plki zewnątrzz         Łączna lióś kanałów       8         8       9         Opcje 1       Kanałay       Status We/Wy       Typ Statusu We/Wy       Warianty         [1a]       8       Wejście       Cyfrowe       1       +       Stały         •       +        Opcje 2       Kanałay       Status We/Wy       Typ Statusu We/Wy       Warianty         [2a]       1       Wyjście       Cyfrowe       1       +       Stały | e 9. Inne Symbole/Pola w bazie Tu widzisz ogólną strukturę<br>sterownika PLC. Na górze wpisujesz łączną<br>ilość kanałów. W rzędach poniżej kóreślasz,<br>w jaki sposób te kanały są<br>rozdzielone. Kanały mogą być rozdzielane<br>w spocób stały lub zmiemy -<br>zwróć uwage, że Kreator<br>aparatów twozy mały<br>prostukąť wokół kazdej sekcji<br>stałej i opcji. Gdy dodasz<br>kanały musisz zakończyć z<br>taką samą łączną liczbą<br>kanałów, jaka jest określona<br>na górze. Kanały wiejszości<br>przypadków są synonimem<br>Adresów, ale mogą one<br>również oznaczać wtyczki lub<br>kanały. Ustałeczyn rumer |
| opcja i oznacza 8<br>wejść. Opcja 2 oznacza<br>8 wyjść.                                                                                                    | . +                                                                                                    | adesów jest określany na<br>następnej stronie.<br>Status We/Wy<br>Tu określasz, czy kanały są<br>Wejścami, Wyściami, Innymi<br>(np. łacza ID) lub ich<br>kombinacją.<br>Typ statusu We/Wy                                                                                                    |
| Gdy na następnej<br>zakładce będziesz<br>wybierał symbole<br>We/Wy i symbole<br>odsvłaczy PLC, okna                                                                                                  | Ścieżka do biblioteki symboli PLC<br>D: [DPS'Programy\AUT 19 PL'PCSELCAD\SYMBOL \PLC<br>Poprzedni<br>Tryb = Nowy Następny                                                                                                    | Možesz tworzyć kanały z<br>typem statuszu ustawionym na<br>cyfrowe, analogowe lub<br>żadne.<br>Warianty<br>Jeżeli np. wejście analogowe<br>może być podłączone na<br>różne sposoby, wpisz tu lość<br>wariantów, co będzie miało<br>wpływ na wybór symbol<br>Wa Mw. Na nacteonal chronia                                                                                                    |

dialogowe wyglądają dokładnie tak samo, jak w poprzednich przykładach.

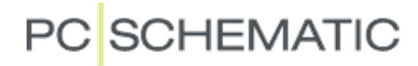

### PRZYKŁAD 4: KARTA, W KTÓREJ KAŻDY ADRES MOŻE BYĆ WEJŚCIEM LUB **WYJŚCIEM**

Ten przykład opiera się na karcie sterownika, którego każdy adres (kanał) jest konfigurowalny i może być wejściem lub wyjściem.

Łączna ilość kanałów wynosi 8.

Pierwsza opcja określa, że mamy 8 wejść/wyjść. Oznacza to, że gdy będziesz umieszczał symbol PLC na schemacie, będziesz wybierał między wejściem i wyjściem dla każdego kanału.

| To oznacza 2                                                                                                    | 🐝 Kreator aparatów // Baza aparatury='Pcsbaza.mdb' Tabela='Pcs_El' Numer artykułu='PLC2'                                   | - 🗆 X                                                                                                    |  |
|----------------------------------------------------------------------------------------------------|----------------------------------------------------------------------------------------------------|----------------------------------------------------------------------------------------------------|--|
| zestawy zakładek,<br>na których<br>wybierasz symbole<br>PLC i symbole<br>odsyłaczy PLC.<br>Wybór symboli<br>odsyłaczy PLC jest<br>bardzo prosty: |                                                                                                    | Inne Symbole/Pola w bazie<br>Tu widzisz ogólną strukturę<br>sterownika PLC.<br>Na górze wpisujesz łączną<br>lość kanałów w josób tak be kanały są<br>rozdzielone.<br>Kanały mogą być rozdzielane<br>w sposób stah lub zmienny -<br>zwróć uwagę, że Kreator<br>aparatów tworzy mały<br>prostokąć wokół każdej sekcji<br>- stałej i opć. Gdy dodasz<br>kanały musisz zakończyć ż<br>taką saną łączną liczbą<br>kanałów, jaka jest określona<br>na górze. |  |
| ponieważ masz<br>wybór dla każdego<br>kanału masz                                                                                                |                                                                                                    | Kanały większości<br>przypadków są synonimem<br>Adresów, ale mogą one<br>również oznaczać wtyczki lub<br>kanały. Ostateczny numer<br>adesów jest określany na<br>następnej stronie.                                                                                                    |  |
| również 1 symbol<br>odsyłacza na                                                                                                    |                                                                                                    | Status We/Wy<br>Tu określasz, czy kanały są<br>Wejściami, Wyjściami, Innymi<br>(np. łącza IO) lub ich<br>kombinacją.                                                                                                    |  |
| każdy kanał.                                                                                                    |                                                                                                    | Typ statusu We/Wy<br>Możesz tworzyć kanały z<br>typem statusu ustawionym na<br>cyfrowe, analogowe lub<br>żadne.                                                                                                    |  |
|                                                                                                    | Ścieżka do biblioteki symboli PLC<br>D: IDPS \Programy \AUT 19 PL \PCSELCAD \SYMBOL \PLC<br>Poprzedni Trvb = Nowy Następny | Warianty<br>Jeżeli np. wejście analogowe<br>może być podłączone na<br>różne sposoby, wpisz tu ilość<br>wariantów, co będzie miało<br>wpływ na wybór symboli<br>WaAMy. Na nasteonej stronia                                                                                                    |  |

Tryb = Nowy

### PRZYKŁAD 5: KARTA WEJŚĆ ANALOGOWYCH

Karty analogowe często umożliwiają podłączenie na różne sposoby, w zależności od urządzeń pomiarowych których używasz, wartości prądów, napięć czy rezystancji. Co oznacza, że gdy podłączasz czujnik używasz różnych końcówek połączeniowych dla adresu/kanału.

Możesz stworzyć sterownik PLC ze wszystkimi tymi punktami połączeń w jednym symbolu, ale nie będzie to pracowało optymalnie np. z zestawieniami PLC. Rozwiązaniem jest przygotowanie zestawu symboli dla każdego sposobu podłączania – rozwiązanie to jest bardzo skomplikowane i czasochłonne, gdy wykonuje się je ręcznie, ale bardzo łatwe, proste i szybkie, gdy używa się Kreatora Aparatów.

Na pierwszej zakładce, na której określasz, z czego składa się sterownik, wpisujesz tak:

| Taki zapis        | 🌋 Kreator aparatów // Baza aparatury='Pcsbaza.mdb' Tabela='Pcs_El' Numer artykułu='PLC2'                                           | - 🗆 X                                                                                   |
|-------------------|----------------------------------------------------------------------------------------------------|-----------------------------------------------------------------------------------------|
| oznacza, że       | 1. Start 2. Podstawowe dane aparatu 3. PLC 4. PLC 5. Symbol Montażowy 6. Inne symbole dla schemtów 7. Akcesoria 8. Pliki zewnętrze | ie 9. Inne Symbole/Pola w bazie                                                         |
| tworzysz 3        | Łączna ilość kanałów                                                                                                    | Tu widzisz ogólną strukturę 🔺<br>sterownika PLC.                                        |
| zestawy zakładek, | 8                                                                                                    | Na górze wpisujesz łączną<br>ilość kanałów.<br>W rzedach poniżej określasz,             |
| na których        |                                                                                                    | w jaki sposób te kanały są<br>rozdzielone.                                              |
| wybierzesz        |                                                                                                    | w sposób stały lub zmienny -<br>zwróć uwagę, że Kreator                                 |
| symbole PLC       | Kanałay Status We/Wy Typ Statusu We/Wy Warianty                                                                                    | aparatów tworzy mały<br>'prostokąt' wokół każdej sekcji<br>- stałej i opcji. Gdy dodasz |
| i symbole         | 8 Wejście V Analogowe V 3 +                                                                                                    | kanały musisz zakończyć z<br>taką samą łączną liczbą<br>kanałów, jaka jast określena    |
| odsyłaczy.        | •                                                                                                    | na górze.                                                                               |
| Ponieważ każdy    |                                                                                                    | Kanały<br>Kanały w większości<br>przypadków sa synonimem                                |
| kanał ma          |                                                                                                    | Adresów, ale mogą one<br>również oznaczać wtyczki lub                                   |
| alternatywne      |                                                                                                    | adesów jest określany na<br>następnej stronie.                                          |
| symbole, więc     |                                                                                                    | Status We/Wy                                                                            |
| również otrzymasz |                                                                                                    | Wejściami, Wyjściami, Innymi<br>(np. łącza IO) lub ich                                  |
| 1 symbol          |                                                                                                    | rombinacją.<br>Typ statusu We/Wy                                                        |
| odsyłacza na      |                                                                                                    | Możesz tworzyć kanały z<br>typem statusu ustawionym na<br>cyfrowie, apalogowe kib       |
| każdy kanał.      |                                                                                                    | żadne.                                                                                  |
|                   | Śriatka do kikilotali zwalak DI C                                                                                                  | Warianty<br>Jeżeli np. wejście analogowe<br>może być podłaczone pa                      |
|                   | D:\DPS\Programy\AUT 19 PL\PCSELCAD\SYMBOL\PLC                                                                                      | różne sposoby, wpisz tu ilość<br>wariantów, co będzie miało                             |
|                   | Poprzedni Task – Neuro Następny                                                                                                    | We M/v Na pasteopei stropie                                                             |

# PRZYKŁAD 6: KARTY, KTÓRE ZAWIERAJĄ RÓŻNE WTYCZKI (NAZWA DODATKOWA)

Ten przykład bazuje na aparacie, który ma następujące funkcje:

Aparat jest modułem, który na każdej wtyczce ma 2 wejścia, 2 wyjścia lub 1 łącze IO. Dodatkowo posiada on stałe łącze IO i 2 tyczki dla zasilania.

Gdy tworzysz taki sterownik, definiujesz 8 kanałów, gdzie 1 kanał odpowiada 1 wtyczce.

Każdy kanał może być wejściem, wyjściem lub innym:

Ponieważ każdy kanał/wtyczka zawiera wiele adresów i wszystkie kanały są identyczne, użyjemy nazw dodatkowych do rozróżnienia między nimi:

Tu każdy kanał ma nazwę dodatkową **X**, wpisujemy pierwszy kanał i klikamy przycisk **Wypełnij listę**, żeby uzupełnić resztę.

| 🌃 Kreator aparatów // Baza aparatury='Pcsbaza.mdb' Tabela='Pcs_El' Numer artykułu='PLC6'                                           | - 🗆 X                                                                                                    | ( |
|----------------------------------------------------------------------------------------------------|----------------------------------------------------------------------------------------------------|---|
| 1. Start 2. Podstawowe dane aparatu 3. PLC 4. PLC 5. Symbol Montażowy 6. Inne symbole dla schemtów 7. Akcesoria 8. Pliki zewnętrzz | e 9. Inne Symbole/Pola w bazie                                                                                                    | 2 |
| Eqcana ilość kanałów 🚳                                                                                                    | Tu widzisz ogólną strukturę<br>sterownika PLC.<br>Na górze wpisujesz łączną<br>ilość kanałów.<br>W rzędach poniżej określasz,<br>w jaki sposób te kanały są<br>rozdzielone.<br>Kanały mogą być rozdzielane<br>w sposób stały lub zmierny - | ^ |
| Kanałay     Status We/Wy     Typ Statusu We/Wy     Warianty       8     Wejście//Wyjście/Inn ~     Analogowe ~     3     +         | zwróć uwagę, że Kreator<br>aparatów tworzy mały<br>'prostokąt' wokół każdej sekcji<br>- stałej i opcji. Gdy dodasz<br>kanały musisz zakończyć z<br>taką samą łączną liczbą<br>kanałów, jaka jest określona<br>na dórze.                    |   |
|                                                                                                    | Kanały<br>Kanały w większości<br>przypadków są synonimem<br>Adresów, ale mogą one<br>również oznaczać wtyczki lub<br>kanały. Ostateczny numer<br>adesów jest określany na<br>następnej stronie.                                            |   |
|                                                                                                    | Status We/Wy<br>Tu określasz, czy kanały są<br>Wejściami, Wyjściami, Innymi<br>(np. łącza IO) lub ich<br>kombinacją.                                                                                                    |   |
|                                                                                                    | Typ statusu We/Wy<br>Możesz tworzyć kanały z<br>typem statusu ustawionym na<br>cyfrowe, analogowe lub<br>żadne.                                                                                                    |   |
| Ścieżka do biblioteki symboli PLC<br>D: DPS/Programy/AUT 19 PL/PCSELCAD/SYMBOL/PLC                                                 | Warianty<br>Jeżeli np. wejście analogowe<br>może być podłączone na<br>różne sposoby, wpisz tu ilość<br>wariantów, co będzie miało<br>wpływ na wybór symboli                                                                                |   |
| Poprzedni Tryb = Nowy Następny                                                                                                    | WaAWy Na nastannai stronia                                                                                                    | - |

| - 8 Wejście Anal                             | ogowe var2                                                                                            | - 8 Wyjście Ar                                                                                                    |                                                                                                    |                                                                                                    |                            | każdej części, która                                                                                                    |
|----------------------------------------------|----------------------------------------------------------------------------------------------------|----------------------------------------------------------------------------------------------------|----------------------------------------------------------------------------------------------------|----------------------------------------------------------------------------------------------------|----------------------------|----------------------------------------------------------------------------------------------------|
| 1e PLC Symbole                               | ogowe var2                                                                                            | - 8 Wyjscie Ai                                                                                                    |                                                                                                    |                                                                                                    |                            | 1 1                                                                                                    |
| ne PLC Symbole                               |                                                                                                    |                                                                                                    | halogowe va                                                                                                    | r3 - 8 Inne Ana                                                                                                    | agowe                      | określona na poprz                                                                                                    |
|                                              | odsyłaczy                                                                                             |                                                                                                    |                                                                                                    |                                                                                                    |                            | znaleźć każda cześ                                                                                                    |
|                                              |                                                                                                    |                                                                                                    |                                                                                                    |                                                                                                    |                            | główą zakładkę z ir                                                                                                    |
| lr. na kanał                                 | Zaciski na ad                                                                                         | lres Sys                                                                                                    | tem adresowa                                                                                                    | nia                                                                                                    |                            | PLC zawiera dwie                                                                                                    |
|                                              | 2                                                                                                    | oc                                                                                                    | T V                                                                                                    |                                                                                                    | 1 2 Symbol: 50-01-10       | pod-zakładki, jedn                                                                                                    |
|                                              |                                                                                                    |                                                                                                    |                                                                                                    |                                                                                                    | Tytuł: PLC 2 WE z (2 połąć | zeniar danych We/Wy i je                                                                                                    |
| luna hii liata                               | Weinschlich                                                                                           |                                                                                                    | Vanua dadatk                                                                                                    |                                                                                                    |                            | symbolu ousyfacza                                                                                                    |
| ypeniijiistę                                 | vvyczysc iis                                                                                          | uę 🗸                                                                                                    | vazwa dodatk.                                                                                                    |                                                                                                    |                            | Dane We/Wy                                                                                                    |
|                                              |                                                                                                    |                                                                                                    |                                                                                                    |                                                                                                    | Symbol (1/5)               | Tu wpisujesz ilość i                                                                                                    |
|                                              |                                                                                                    |                                                                                                    |                                                                                                    |                                                                                                    | 5,11551 (175)              | Kanaka Komycinie                                                                                                    |
| anał Nazwa d                                 | od. We/Wy                                                                                             | Adres                                                                                                    | Zacisk2                                                                                                    | Funkcja2                                                                                                    |                            | masz więcej niż jed                                                                                                    |
| XO                                           | 1                                                                                                    | T 00                                                                                                    | 2                                                                                                    | 24 MDC                                                                                                    |                            | masz więcej niż jec<br>na kanał, automat                                                                                                    |
|                                              | 1                                                                                                    | 1.00                                                                                                    | 4                                                                                                    | 24 VDC                                                                                                    |                            | masz więcej niż jew<br>na kanał, automat<br>pojawia się Nazwa<br>w celu rozzónieni                                                                                                    |
|                                              | 3                                                                                                    | I.00                                                                                                    | 4                                                                                                    | 0 VDC                                                                                                    |                            | masz więcej niż jer<br>na kanał, automat<br>pojawia się Nazwa<br>w celu rozróżnienia<br>kanałami.                                                                                                    |
| X1                                           | 3                                                                                                    | I.00<br>I.01<br>I.00                                                                                                    | 4 2                                                                                                    | 0 VDC<br>24 VDC                                                                                                    |                            | masz więcej niż je<br>na kanał, automat<br>pojawia się Nazwa<br>w celu rozróżnienia<br>kanałami.<br>Liczba połączeń dł                                                                                                    |
| X1                                           | 3<br>1<br>3                                                                                           | I.00<br>I.01<br>I.00<br>I.01                                                                                                    | 2<br>4<br>2<br>4                                                                                                    | 0 VDC<br>24 VDC<br>0 VDC<br>0 VDC                                                                                                    |                            | masz więcej niż jec<br>na kanał, automat<br>pojawia się Nazwa<br>w celu rozróżnienia<br>kanałami.<br>Liczba połączeń dł<br>musł być wpisana,<br>apacatów upisana,                                                                                                    |
| X1<br>X2                                     | 1<br>3<br>1<br>3<br>1                                                                                 | I.00<br>I.01<br>I.00<br>I.01<br>I.00                                                                                                    | 2<br>4<br>2<br>4<br>2                                                                                                    | 0 VDC<br>24 VDC<br>0 VDC<br>24 VDC<br>24 VDC                                                                                                    |                            | masz więcej niż jec<br>masz więcej niż jec<br>pojawia się Nazwa<br>w celu rozróżnienia<br>kanałami.<br>Liczba połączeń dl<br>musi być wpisana,<br>aparatów używa t<br>do znalezienia wła                                                                                                    |
| X1<br>X2                                     | 1<br>3<br>1<br>3<br>1<br>3                                                                            | I.00<br>I.01<br>I.00<br>I.01<br>I.00<br>I.01                                                                                                    | 2<br>4<br>2<br>4<br>2<br>4<br>2<br>4                                                                                                    | 24 VDC<br>0 VDC<br>24 VDC<br>0 VDC<br>24 VDC<br>0 VDC                                                                                                    |                            | mas title (Udiniyali ne<br>mas viejece) ni žije<br>pojawia się Nazwa<br>w celu rozróżniemi<br>kanałami.<br>Liczba połączeń dl<br>musi być wpisana,<br>aparatów używa t<br>do znalezienia wła<br>symboli.                                                                                                    |
| X1<br>X2<br>X3                               | 1<br>3<br>1<br>3<br>1<br>3<br>1<br>1                                                                  | I.00<br>I.01<br>I.00<br>I.01<br>I.00<br>I.01<br>I.00                                                                                                    | 2<br>4<br>2<br>4<br>2<br>4<br>2<br>4<br>2                                                                                                    | 24 VDC<br>0 VDC<br>24 VDC<br>0 VDC<br>24 VDC<br>0 VDC<br>24 VDC<br>24 VDC                                                                                                    |                            | nas ratio (Johnya ne<br>masz wiece) ni że<br>pojawia się Nazwa<br>w celu rozróżnieni<br>kanałami.<br>Liczba połączeń dl<br>musi być wpisana,<br>aparatów używe i<br>do znależenia wła<br>symboli.<br>Wpisz nazwę połą<br>domya płacy i<br>domya płacy i<br>domy płacy i<br>domy i<br>domya płacy i<br>domya płacy i<br>domya |
| X1<br>X2<br>X3                               | 1<br>3<br>1<br>3<br>1<br>3<br>1<br>3<br>1<br>3                                                        | I.00<br>I.01<br>I.00<br>I.01<br>I.00<br>I.01<br>I.00<br>I.01                                                                                                    | 2<br>4<br>2<br>4<br>2<br>4<br>2<br>4<br>2<br>4<br>2<br>4                                                                                                    | 24 VDC<br>0 VDC<br>24 VDC<br>0 VDC<br>24 VDC<br>0 VDC<br>24 VDC<br>0 VDC                                                                                                    |                            | naz do (Udinya te<br>masz więcej ni żę<br>na kanał, automat<br>pojawia się Nazwa<br>w celu rozróżnienie<br>kanałami.<br>Liczba połączeń dł<br>musi być wpisana,<br>aparatów używa te<br>do znależenie wław<br>symboli.<br>Wpisz nazwę połą<br>domyślne adresy d<br>We/Wy, kliknij na p                                                                                                    |
| X1<br>X2<br>X3<br>X4                         | 1<br>3<br>1<br>3<br>1<br>3<br>1<br>3<br>1<br>3<br>1                                                   | I.00<br>I.01<br>I.00<br>I.01<br>I.00<br>I.01<br>I.00<br>I.01<br>I.00                                                                                                    | 2<br>4<br>2<br>4<br>2<br>4<br>2<br>4<br>2<br>4<br>2<br>4<br>2<br>2                                                                                                    | 24 VDC<br>0 VDC<br>24 VDC<br>0 VDC<br>24 VDC<br>0 VDC<br>24 VDC<br>0 VDC<br>24 VDC<br>0 VDC<br>24 VDC                                                                                                    |                            | nac. alla (Johnya ne maccina) (Johnya ne maccina) (Johnya ne maccina) (Johnya ne ne ne ne ne ne ne ne ne ne ne ne ne                                                                                                    |
| X1<br>X2<br>X3<br>X4                         | 1<br>3<br>1<br>3<br>1<br>3<br>1<br>3<br>1<br>3<br>1<br>3<br>3                                         | I.00<br>I.01<br>I.00<br>I.01<br>I.00<br>I.01<br>I.00<br>I.01<br>I.00<br>I.01                                                                                                    | 2<br>4<br>2<br>4<br>2<br>4<br>2<br>4<br>2<br>4<br>2<br>4<br>2<br>4<br>2<br>4                                                                                                    | 24 VDC<br>0 VDC<br>24 VDC<br>0 VDC<br>24 VDC<br>0 VDC<br>24 VDC<br>0 VDC<br>24 VDC<br>0 VDC<br>24 VDC<br>0 VDC<br>0 VDC                                                                                                    |                            | nas ratio (Johnya ne maschi) sa ne dana (Johnya ne maschi) sa na kana (Johnya ne maschi) sa na kana (Johnya ne maschi) sa na kana (Johnya na kana) na kana (Johnya na kana) na kana (Johnya na ka                                                                                                    |
| X1<br>X2<br>X3<br>X4<br>X5                   | 1<br>3<br>1<br>3<br>1<br>3<br>1<br>3<br>1<br>3<br>1<br>3<br>1<br>3<br>1                               | I.00<br>I.01<br>I.00<br>I.01<br>I.00<br>I.01<br>I.00<br>I.01<br>I.00<br>I.01<br>I.00                                                                                                    | 2<br>4<br>2<br>4<br>2<br>4<br>2<br>4<br>2<br>4<br>2<br>4<br>2<br>4<br>2<br>2                                                                                                    | 24 VDC<br>24 VDC<br>0 VDC<br>24 VDC<br>0 VDC                                                                                                    |                            | <ul> <li>naci tala (Lohnya et<br/>masz więcej niż jewi<br/>pojawia się Nazwa<br/>w celu rozróżnieni<br/>kanałami.</li> <li>Liczba połączeń dl<br/>musi być wpisana,<br/>aparatów używa t<br/>do znależenie wia<br/>symboli.</li> <li>Wpisz nazwę połą<br/>domyślne adresy c<br/>We/W/w, kilknij na<br/>Wypełnij listę i list<br/>automatycznie wy<br/>czasami możesz pr<br/>wpisać 1-szy 1/2-gi</li> </ul>                                                                                                    |
| X1<br>X2<br>X3<br>X4<br>X5                   | 1<br>3<br>1<br>3<br>1<br>3<br>1<br>3<br>3<br>1<br>3<br>3<br>1<br>3<br>3<br>1<br>3<br>3                | I.00<br>I.01<br>I.00<br>I.01<br>I.00<br>I.01<br>I.00<br>I.01<br>I.00<br>I.01<br>I.00<br>I.01                                                                                                    | 2<br>4<br>2<br>4<br>2<br>4<br>2<br>4<br>2<br>4<br>2<br>4<br>2<br>2<br>4<br>2<br>4                                                                                                    | 24 VDC<br>24 VDC<br>0 VDC<br>24 VDC<br>0 VDC<br>24 VDC<br>0 VDC<br>24 VDC<br>0 VDC<br>24 VDC<br>0 VDC<br>24 VDC<br>0 VDC<br>24 VDC<br>0 VDC<br>0 VDC                                                                                                    |                            | <ul> <li>nan fals (Udiniya in elemento)</li> <li>ma kanał, automat</li> <li>pojawia się Nazwe</li> <li>w oletu rozróżnieni,</li> <li>kanałami.</li> <li>Liczba połączeń dli</li> <li>musi być wpisana,</li> <li>aparatów używa t</li> <li>do znalezienia wła</li> <li>symboli.</li> <li>Wpisz nazwę połą</li> <li>domyślne adresy c</li> <li>Wey klinki na tyżych i tej ista</li> <li>automatycznie wy</li> <li>czasami możesz po</li> <li>wpisać 1+zy i 2-gi</li> </ul>                                                                                                    |
| X1<br>X2<br>X3<br>X4<br>X5<br>X6             | 1<br>3<br>1<br>3<br>1<br>3<br>1<br>3<br>1<br>3<br>1<br>3<br>1<br>3<br>1<br>3<br>1<br>1<br>3<br>1      | I.00<br>I.01<br>I.00<br>I.01<br>I.00<br>I.01<br>I.00<br>I.01<br>I.00<br>I.01<br>I.00<br>I.01<br>I.00<br>I.01<br>I.00                                                                                                    | 2<br>4<br>2<br>4<br>2<br>4<br>2<br>4<br>2<br>4<br>2<br>4<br>2<br>4<br>2<br>4<br>2<br>4<br>2<br>2<br>4<br>2                                                                                                    | 24 VDC<br>24 VDC<br>0 VDC<br>24 VDC<br>0 VDC                                                                                                    |                            | naciati (vijeci) ni je di<br>masta vijecji ni je vijecji ni je vijecji ni je Nazvav<br>vi celu rozróžnieni: kanatami.<br>Liczba połączeń dli<br>musi być wpisana,<br>aparatów używas ta<br>do znalezienia wła<br>symboli.<br>Wpisz nazwę połą<br>domyśline adresy c<br>We/Wy, klinni na<br>Wypeźni możesz po<br>wie/Wy, klinni na<br>wypeźni możesz po<br>wpisać 1-szy i 2-gi<br>Symbol dsyłacz<br>códy kliniego na oc<br>códy kliniego na oc.                                                                                                    |
| X1<br>X2<br>X3<br>X4<br>X5<br>X6             | 1<br>3<br>1<br>3<br>1<br>3<br>1<br>3<br>1<br>3<br>1<br>3<br>1<br>3<br>1<br>3<br>1<br>3<br>1<br>3      | I.00<br>I.01<br>I.00<br>I.01<br>I.00<br>I.01<br>I.00<br>I.01<br>I.00<br>I.01<br>I.00<br>I.01<br>I.00<br>I.01                                                                                                    | 2<br>4<br>2<br>4<br>2<br>4<br>2<br>4<br>2<br>4<br>2<br>4<br>2<br>2<br>4<br>2<br>2<br>4<br>2<br>4                                                                                                    | 24 VDC<br>24 VDC<br>0 VDC<br>24 VDC<br>0 VDC<br>24 VDC<br>0 VDC<br>24 VDC<br>0 VDC<br>24 VDC<br>0 VDC<br>24 VDC<br>0 VDC<br>24 VDC<br>0 VDC<br>24 VDC<br>0 VDC<br>0 VDC<br>24 VDC<br>0 VDC<br>0 VDC                                                                                                    |                            | mazi ki (vejce) riz je ma<br>mazi ki (vejce) riz je ma<br>pojavika je Naziva<br>w celu rozróżnienik<br>kanalami.<br>Liczba połączeń dk<br>musi być wpisana,<br>aparatów używa tr<br>do znależenia właż<br>symboli.<br>Wpisz nazwę połąc<br>domyślne adresy d<br>Wej (Wy, kilonij na p<br>Wypełnij listę listz<br>automatycznie wy<br>czasami możesz po<br>wpisać 1-szy i 2-gi<br>Symbol dsyłacz<br>Gdy kikniesz na pr<br>Dodaj symbol, Ke                                                                                                    |
| X1<br>X2<br>X3<br>X4<br>X4<br>X5<br>X6<br>X7 | 1<br>3<br>1<br>3<br>1<br>3<br>1<br>3<br>1<br>3<br>1<br>3<br>1<br>3<br>1<br>3<br>1<br>1<br>3<br>1<br>1 | 1.00<br>1.01<br>1.00<br>1.01<br>1.00<br>1.01 | 2<br>4<br>2<br>4<br>2<br>4<br>2<br>4<br>2<br>4<br>2<br>4<br>2<br>4<br>2<br>4<br>2<br>4<br>2<br>4                                                                                                    | 24 VDC<br>0 VDC<br>24 VDC<br>0 VDC<br>24 VDC<br>0 VDC                                                                                                    |                            | naciati wjećej ni jećeni svjećej ni jećeni svjećej ni jećeni svjećej ni ječeni svječej ni ječeni svječeni sv                                                                                                    |
| X1<br>X2<br>X3<br>X4<br>X5<br>X6<br>X7       | 1<br>3<br>1<br>3<br>1<br>3<br>1<br>3<br>1<br>3<br>1<br>3<br>1<br>3<br>1<br>3<br>1<br>3<br>3           | 1.00<br>1.01<br>1.01<br>1.00<br>1.01<br>1.00<br>1.01<br>1.00<br>1.01<br>1.00<br>1.01<br>1.00<br>1.01<br>1.00<br>1.01<br>1.00<br>1.01<br>1.00                                                                                                    | 2<br>4<br>2<br>2<br>4<br>2<br>2<br>4<br>2<br>2<br>4<br>2<br>2<br>4<br>2<br>2<br>4<br>4<br>2<br>2<br>4<br>4<br>2<br>2<br>4<br>4                                                                                                    | 24 VDC<br>0 VDC<br>24 VDC<br>0 VDC<br>0 VDC<br>24 VDC<br>0 VDC<br>0 VDC |                            | na kała (Johnyanie<br>masz więcej niż je<br>na kanał, automa<br>pojawia się Nazw<br>w celu rozróżnien<br>kanałami.<br>Liczba połączeń d<br>musi być wpisana<br>aparatów używa<br>do znalezienia wi<br>symboli.<br>Wpisz nazwę poł<br>domyślne adresy<br>We/Wy, klikoni ma<br>wypełnij listę i list<br>automatycznie w<br>posać 1-szy 12-g<br>Symbol dsyłacz<br>Gdy klikniesz ne p<br>Dodaj symbol, Krr<br>aparatów pokazy, które<br>wybraczy, które                                                                                                    |
| X1<br>X2<br>X3<br>X4<br>X5<br>X6<br>X7       | 1<br>3<br>1<br>3<br>1<br>3<br>1<br>3<br>1<br>3<br>1<br>3<br>1<br>3<br>1<br>3<br>1<br>3<br>3           | 1.00<br>1.01<br>1.01<br>1.01<br>1.01<br>1.01<br>1.00<br>1.01<br>1.00<br>1.01<br>1.00<br>1.01<br>1.00<br>1.01<br>1.00                                                                                                    | 2<br>4<br>2<br>4<br>2<br>2<br>4<br>4<br>2<br>2<br>4<br>2<br>2<br>4<br>2<br>2<br>4<br>2<br>2<br>4<br>2<br>4<br>4<br>2<br>2<br>4<br>4<br>2<br>2<br>4<br>4<br>2<br>2<br>4<br>4<br>2<br>2<br>4<br>4<br>2<br>2<br>4<br>4<br>2<br>2<br>4<br>4<br>2<br>2<br>4<br>4<br>4<br>2<br>2<br>4<br>4<br>4<br>2<br>2<br>4<br>4<br>4<br>2<br>2<br>4<br>4<br>4<br>2<br>2<br>4<br>4<br>4<br>2<br>2<br>4<br>4<br>4<br>2<br>2<br>4<br>4<br>4<br>4<br>2<br>2<br>4<br>4<br>4<br>4<br>2<br>2<br>4<br>4<br>4<br>4<br>4<br>2<br>2<br>4<br>4<br>4<br>4<br>4<br>4<br>4<br>4<br>2<br>2<br>4<br>4<br>4<br>4<br>4<br>4<br>4<br>4<br>4<br>4<br>4<br>4<br>4<br>4<br>4<br>4<br>4<br>4<br>4<br>4 | 24 VDC<br>0 VDC<br>24 VDC<br>0 VDC<br>24 VDC<br>0 VDC<br>24 VDC<br>0 VDC<br>24 VDC<br>0 VDC<br>24 VDC<br>0 VDC<br>24 VDC<br>0 VDC<br>24 VDC<br>0 VDC<br>24 VDC<br>0 VDC<br>24 VDC<br>0 VDC<br>0 VDC<br>24 VDC<br>0 VDC<br>0 VDC<br>0 VDC<br>24 VDC<br>0 VDC<br>0 VDC<br>24 VDC<br>0 VDC<br>0 VDC<br>24 VDC<br>0 VDC<br>0 VDC<br>24 VDC<br>0 VDC<br>0 VDC<br>24 VDC<br>0 VDC<br>0 VDC<br>24 VDC<br>0 VDC<br>24 VDC<br>0 VDC<br>0 VDC                                                                                                    |                            | <ul> <li>macro wider of the second second secon</li></ul>                                                                                                    |

Wyjścia są definiowane w ten sam sposób, co wejścia, a poniżej możesz zobaczyć, jak mogą wyglądać łącza IO:

| Ponieważ każdy     | 🐻 Kr     |
|--------------------|----------|
| kanał ma funkcje   | 1. Start |
| alternatywne –     | Opcie    |
| i alternatywne     | var1     |
| symbole – będziesz | Dan      |
| miał też 1 symbol  | Ad       |
| odsyłacza na każdy | 1        |
| kanał.             | w        |
|                    |          |

| ocje i I              | nne symbole          |                  |                              | -                             | symbole PLC.<br>Jest tu jedna zakładka dla                                                                                                    |
|-----------------------|----------------------|------------------|------------------------------|-------------------------------|----------------------------------------------------------------------------------------------------|
| ar1 - 8 W             | /eiście Analogo      | we var2 - 8      | 8 Wyjście Anal               | ogowe var3 - 8 Inne Analogowe | każdej części, która został                                                                                                    |
| Dane PLC              | Symbole od           | svłaczy          |                              | -                             | zakładce, więc możesz tu                                                                                                    |
|                       | -,                   |                  |                              |                               | znalezc kazdą częsc PLC i<br>główą zakładkę z innymi                                                                                                    |
| Adr. na l             | kanał Z              | aciski na adre   | es Syster                    | adresowania                   | symbolami. Każda zakładka<br>PLC zawiera dwie                                                                                                    |
| 1                     |                      | 1                | OCT                          | Symbol: 51-01-01              | pod-zakładki, jedną dla                                                                                                    |
|                       |                      |                  |                              | Tytuł: CPU                    | symbolu odsyłacza PLC.                                                                                                    |
| Wypełn                | ij listę             | Wyczyść listę    | a 🛛 Naz                      | zwa dodatk.                   | Denne Werfuller                                                                                                    |
|                       |                      |                  |                              | 1 1                           | Tu wpisujesz ilość adresów                                                                                                    |
|                       |                      |                  |                              | Symbol (1/4)                  | kanała (domyślnie = 1). G                                                                                                    |
| Kanał                 | Nazwa dod.           | We/Wy            | Adres                        |                               | na kanał, automatycznie                                                                                                    |
| 1                     | XO                   | 1                | X.00                         |                               | pojawia się Nazwa dodatki<br>w celu rozróżpienia miedzy                                                                                                    |
| 2                     | X1                   | 1                | X.00                         |                               | kanałami.                                                                                                    |
| 3                     | X2                   | 1                | X.00                         |                               | Liczba połączeń dla adresu                                                                                                    |
| 4                     | X3                   | 1                | X.00                         |                               | aparatów używa tej warto                                                                                                    |
| 4                     |                      | 1                | X.00                         |                               | The second second                                                                                                    |
| 5                     | X4                   | 1                |                              |                               | do znalezienia własciwych                                                                                                    |
| 5                     | X4<br>X5             | 1                | X.00                         |                               | symboli.                                                                                                    |
| 5<br>6<br>7           | X4<br>X5<br>X6       | 1 1              | X.00<br>X.00                 |                               | do znalezienia właściwych<br>symboli.<br>Wpisz nazwę połączenia i<br>domyślne adresy dla zacisł                                                                                                    |
| 5<br>6<br>7<br>8      | X4<br>X5<br>X6<br>X7 | 1<br>1<br>1<br>1 | X.00<br>X.00<br>X.00         |                               | do znalezienia własciwych<br>symboli.<br>Wpisz nazwę połączenia i<br>domyślne adresy dla zacisł<br>We/Wy, kliknij na przycisk                                                                                                    |
| 5<br>6<br>7<br>8      | X4<br>X5<br>X6<br>X7 | 1<br>1<br>1      | X.00<br>X.00<br>X.00         |                               | do znalezienia Własciwych<br>symboli.<br>Wpisz nazwę połączenia i<br>domyślne adresy dla zacisł<br>We/Wy, kliknij na przycisk<br>Wypełnij listę i lista jest<br>automatycznie wycelniana                                                                                                    |
| 5<br>6<br>7<br>8      | X4<br>X5<br>X6<br>X7 | 1<br>1<br>1<br>1 | X.00<br>X.00<br>X.00         |                               | do znalezienia Własciwych<br>symboli.<br>Wpisz nazwę połączenia i<br>domyślne adresy dla zacisł<br>We/Wy, kliknij na przycisk<br>Wypełnij listę i lista jest<br>automatycznie wypełniana<br>czasami możesz potrzebow                                                                                                    |
| 5<br>6<br>7<br>8      | X4<br>X5<br>X6<br>X7 | 1<br>1<br>1      | X.00<br>X.00<br>X.00         |                               | oo znaezenia wrasowych<br>symboli.<br>Wpisz nazwę połączenia i<br>domyślne adresy dla zacisł<br>We/Wy, klicnji na przycisk<br>Wypełnij listę i lista jest<br>automatycznie wypełniam<br>czasami możesz potrzebow<br>wpisać 1-szy i 2-gi wiersz.                                                                                                    |
| 5<br>6<br>7<br>8      | X4<br>X5<br>X6<br>X7 | 1<br>1<br>1      | x.00<br>X.00<br>X.00         |                               | bo zhalezenia wrasdwych<br>symboli.<br>Wpisz nazwę połączenia i<br>domyśne adresy dla zaciś<br>We/Wy, klieniį na przycisk<br>Wypełnij listę i ista jest<br>automatycznie wypełniana<br>czasami możesz potrzebow<br>wpisać 1-zsy i 2-gi wierz.<br>Symbol dsyłacza                                                                                                    |
| 7<br>8                | X4<br>X5<br>X6<br>X7 | 1 1 1            | X.00<br>X.00<br>X.00<br>X.00 |                               | do Znalezienia wrasouwych<br>symboli.<br>Wpisz nazwę połączenia i<br>domyśne adresy dła zadó<br>We/Wy, kliknij na przycisk<br>Wypełnij listę, lista jest<br>automatycznie wypełnian<br>czasami możesz potrzebow<br>wpisać 1-szy i 2-gi wiersz.<br><b>Symbol dsyłacza</b><br>Gdy kliniesz na przycisk                                                                                                    |
| 7<br>5<br>7<br>8      | X4<br>X5<br>X6<br>X7 | 1 1 1            | X.00<br>X.00<br>X.00<br>X.00 |                               | do Znalezienia wirasotwych<br>symboli.<br>Wpisz nazwę połączenia i<br>domyślne adresy dla zaciół<br>Wychwij liste i lasta jest<br>automatycznie wypełniana<br>czasami możes potrzebow<br>wpisać 1-szy i 2-gi wiersz.<br>Symbol dsyłacza<br>Gdy kilimiesz na przycisk<br>Dodaj symbol, Kreator                                                                                                    |
| 7<br>5<br>7<br>8      | X4<br>X5<br>X6<br>X7 | 1 1 1            | x.00<br>x.00<br>x.00         |                               | do znalezienia wirascuwych<br>symboli.<br>Wpisz nazwę połączenia i<br>domyślne adresy dla zadó<br>Wychwij liste i lasta jest<br>automatycznie wypełniana<br>czasami możes pot zrebow<br>wpisać 1-szy i 2-gi wiersz.<br>Symbol dsyłacza<br>Gdy kilkniesz na przycisk<br>Dodaj symbol, Kreator<br>aparatów polazuje symbo                                                                                   |
| 7<br>5<br>6<br>7<br>8 | X4<br>X5<br>X6<br>X7 | 1 1 1            | x.00<br>x.00<br>x.00         |                               | do Znalezienia wirascuwych<br>symboli.<br>Wpisz nazwę połączenia i<br>domyśne adresy dla zadó<br>We/Wy, kilinij na przycisk<br>Wypełnij listą i lista jest<br>automatycznie wypełniaac<br>casami możesz potrzebow<br>wpisać 1-szy i 2-gi wiersz.<br>Symbol dsyłacza<br>Gdy kiliniesz na przycisk<br>Dodaj symbol, Kreator<br>aparatów pokazuje symbo<br>odsyłaczy, które odpowia<br>wybranym przez ciebie |

# ŁADUJ ZEWNĘTRZNE – TWORZENIE WIELU APARATÓW W JEDNEJ

### OPERACJI

Dzięki tej funkcji możesz załadować listę zawierającą wiele aparatów utworzoną w Excelu.

#### Działa to tak:

Kolumny w liście w Excelu muszą mieć **dokładnie** takie same nazwy, jak pola danych w bazie aparatury. Oznacza to, że jeżeli chcesz użyć tej funkcji, musisz mieć kolumny nazwane KOD\_EAN, TYP, PCSTYPE itd., ponieważ kreator używa tych nazw kolumn, w celu poprawnego importu danych.

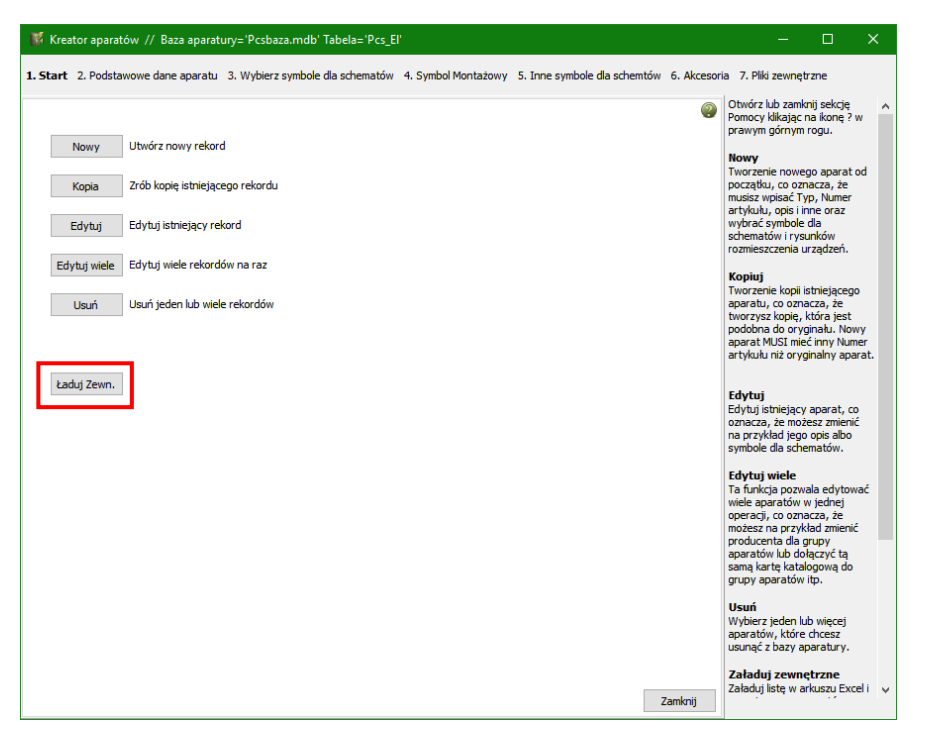

Jeżeli nie pamiętasz nazw pól danych w bazie aparatury, możesz rozpocząć od wyeksportowania wewnętrznej bazy projektowej – dzięki temu otrzymasz plik Excela z poprawnymi nazwami kolumn (może on zawierać również takie pola, których nie używasz).

Ta funkcja **NIE** tworzy aparatów w bazie aparatury, ale tworzy i zapisuje listę (w Excelu), która jest gotowa do późniejszego zaimportowania do bazy aparatury.

Gdy wybierzesz listę, jest ona ładowana do kreatora.

W górnej części widać pierwszy rząd, który zawiera nazwy pól danych. Na dole widać nazwę wczytanego pliku oraz informację, że jest OK.

#### 🐺 Kreator aparatów // Baza aparatury='Pcsbaza.mdb' Tabela='Pcs\_El'

1. Start 2. Podstawowe dane aparatu 3. Wybierz symbole dla schematów 4. Symbol Montażowy 5. Inne symbole dla schemtów 6. Akcesoria 7. Piłki zewnetrzne Wybierz rekordy, kóre chcesz modyfikować, przez zaznaczer 2 wybierz rekordy, kóre chcesz modyfikować, przez zaznaczenie żądanych rzędów. Użyj myszy/dawiszy strzałek i klawisza SHIET do zaznaczenia wielu rekordów, i prawe kliknięcie do zaznaczenia/odznaczenia Zaznacz wybr. Odznacz wybr. aznacz wszystk dznacz wszystk Wybrany KOD\_EAN ID NR KATALOG NR\_MAGAZYN түр 3303430289012 104 INS40 28901 3389110560039 AB1TP435U XB2BA31 wszystkich zaznaczonych rekordów na raz. 3389110610024 3389110610048 XB2BA42 3389110611212 55 XB2BV73 4008190455293 14 1037800000 103780 WDU 4 GR 4011209263536 109 3RV10111BA10 3RA1913-2A 4011209263536 3RV1011-1BA10 4011209279957 110 4015082765576 4015082765576 276557 DILM7-10(220V50/60HZ) 86 22 4022903075387 91030428300 LS15K11 91030428300 4022903085584 19 91034189300 91034189300 877S 48 5702950411138 GKAJ, H05 RR-F, 3 G 1,5 mm2 5702950411152 50 GKAJ, H05 RR-F, 4 G 1.5 mm2 TAMEL\_00007 105 Sg90S-2/IMB3 < Import danych info D:\Dane\PCschematic\Dokumentacja\Automation\Kreator Aparatów\Rysunki\BazaImport.XLS Dane są OK Poprzedni Następny Tryb = Zewn

W tym oknie wybierasz jeden lub więcej aparatów do importu. Następnie będziesz przechodził przez te same zakładki, które były omawiane wcześniej.

Gdy używasz kreatora, widzisz tylko pola danych, które są zamapowane. Jednak twój plik Excela może zawierać więcej danych.

Gdy będziesz przechodził przez kreatora, możesz trafić na "szare" pola danych. Oznacza to, że występują różnice między danymi w tym polu danych dla różnych aparatów. Jeżeli chcesz zachować te różnice, po prostu kliknij **Następny**, żeby przejść do następnej zakładki. Jeżeli chcesz zmienić zawartość, kliknij na szary przycisk i wybierz nowe dane.

Korzystając z tej funkcji masz dostępne te same opcje, jak przy korzystaniu z tworzenia "normalnych" aparatów w bazie aparatury. Różnica polega jednak na tym, że dane są zapisywane do zewnętrznego pliku (Excela), a nie bezpośrednio do bazy aparatury.

Zadaniem tej funkcji jest uproszczenie tworzenia długich list aparatów (np. dla nowych produktów), dla których przypisuje się te same zestawy symboli i innych danych.

### EDYCJA WIELU APARATÓW W JEDNEJ OPERACJI

Gdy posiadasz (starą) bazę aparatury, potrzebujesz mieć możliwość utrzymywania jej w dobrej kondycji, co często oznacza, że potrzebujesz możliwości edycji wielu aparatów na raz.

Używając funkcji Multi-edycji możesz wybrać wiele aparatów w bazie aparatury w oparciu o jedno lub wiele kryteriów i zmienić im wszystkim wybrane dane za jednym razem, np. zmienić symbole elektryczne, karty katalogowe albo np. status "Zatwierdzone" czy "Przestarzałe". Inaczej mówiąc odnosi się to operacji, które możesz wykonać posługując się wbudowanymi funkcjami SQL.

| Gdy wybierzesz            | B        |
|---------------------------|----------|
| funkcję <b>Edytuj</b>     | 1. 9     |
| <b>wiele</b> , pojawi się | U        |
| takie okno                | 0        |
| dialogowe,                | רי<br>יי |
| w którym możesz           |          |
| swoje filtrowanie,        | z        |
| które pozwala             | 8 r      |
| wybrać żądany             | Þ        |
| zestaw aparatów do        |          |
| edvcii                    |          |

| 👿 Krea                                                                    | tor aparatów                                                                                     | // Baza aparat                                                                                                    | ury='Pcsbaza.m                                     | ndb' Tabela=   | Pcs_El'                       |                                     | – 🗆 X                                                                                      |
|---------------------------------------------------------------------------|--------------------------------------------------------------------------------------------------|----------------------------------------------------------------------------------------------------|----------------------------------------------------|----------------|-------------------------------|-------------------------------------|--------------------------------------------------------------------------------------------|
| 1. Start                                                                  | 2. Podstawo                                                                                      | we dane apara                                                                                                    | tu 3. Wybierz s                                    | symbole dla sc | hematów 4. Symbol Montażowy 5 | . Inne symbole dla schemtów 6. Akce | soria 7. Pliki zewnętrzne                                                                  |
| Ustawier<br>OPIS<br>"TYP" za<br>"PRODUC<br>Pokaż<br>Zastosuj<br>8 rekordó | nia filtrów<br>wiera "szara"<br>zyna się od "k<br>ZENT" zaczyna<br>SQL<br>filtr<br>w jest zgodne | zawiera<br>zawiera<br>vcSxx*<br>nie zawie<br>zaczyna<br>zaczyna<br>równy<br>nie równy<br>większy lu<br>z filtrem. | ra A<br>iig od<br>na się od<br>/<br>iż<br>ub równy | szara          |                               | Usuri filt<br>Dodaj fitr            | Dodaj lub modyfikuj ustawienia<br>filtra, zeby wołrać te rekordy,<br>które chcesz edytować |
| ID                                                                        | KOD_EAN                                                                                          | NR_MAGAZYN                                                                                                    | NR_KATALOG                                         | TYP            | OPIS                          | OPIS_UK ^                           |                                                                                            |
| 154                                                                       | PCS212001                                                                                        |                                                                                                    |                                                    | PCSXX1GY       | Złączka przelotowa SZARA      | Through terminal -                  |                                                                                            |
| 157                                                                       | PCS212004                                                                                        |                                                                                                    |                                                    | PCSXX2GY       | Złączka przelotowa SZARA      | Through terminal -                  |                                                                                            |

Możesz filtrować aparaty używając wszystkich pól danych z dołączonej bazy aparatury i możesz wykonywać selekcje dla wszystkich pól danych, np. "TYP zaczyna się od 'PCSxx'" czy "PRODUCENT zawiera 'PCS'".

### ZAAWANSOWANY FILTR

języka SQL.

| Gdy klikniesz na         | Ustawienia filtrów OPIS V zawiera V szara                                           |     | filtra, żeby wybrać te rekordy,<br>które chcesz edytować |
|--------------------------|-------------------------------------------------------------------------------------|-----|----------------------------------------------------------|
| opcję <b>Pokaż SQL</b> , | "OPI's "zawiera "szara"<br>"VPI" "zawiera "szara"<br>Usuń f                         | ltr |                                                          |
| zobaczysz                | "PRODUCENT" zaczyna się od "PCS"                                                    |     |                                                          |
| zapytanie                | Pokaż SQL (OPIS LIKE '%szara%') AND (TYP LIKE 'PCSxx%') AND (PRODUCENT LIKE 'PCS%') | ^   |                                                          |
| zapisane w formie        | Zastosuj filt                                                                       | ~   |                                                          |
|                          |                                                                                     |     |                                                          |

Standardowym ustawieniem jest warunek AND (iloraz logiczny I), co oznacza, że znalezione rekordy muszą spełniać wszystkie ustawione warunki.

Po wyświetleniu kodu SQL możesz edytować zapytanie, zmieniając np. warunek AND na OR (alternatywa, suma logiczna LUB) i tworząc w efekcie inne zapytanie, lub tworzyć bardziej zaawansowane zapytania.

Pamiętaj, że jeżeli chcesz używać do filtrowania pola logiczne, np. ZATWIERDZONY, w celu znalezienia zatwierdzonych aparatów, musisz ustawić filtr na warunek "Zawiera 1" (1 oznacza Prawda).

Gdy ustawisz i zastosujesz swoje filtry, przechodzisz dalej klikając Następny. Jeżeli cokolwiek na zakładce jest szare oznacza to, że wybrane aparaty nie zawierają identycznych danych w pokazanych polach danych. Jeżeli chcesz zachować oryginalne dane, po prostu kliknij Następny. Jeżeli chcesz zmienić dane, po prostu kliknij na szare pole, żeby je aktywować i wybierz lub wpisz nowe dane.

**PAMIĘTAJ**, że ta funkcja operuje bezpośrednio na bazie aparatury. Oznacza to, że **nie ma** tu opcji COFNIJ!!!!

Dlatego zdecydowanie zalecamy wykonanie kopii bazy aparatury PRZED rozpoczęciem używania tej funkcji.

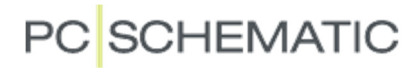

### **USUWANIE APARATÓW**

Możesz też użyć Kreatora Aparatów do usuwania aparatów z bazy.

Funkcja **Usuń** zawiera te same funkcje filtrowania, jak w funkcji **Edytuj wiele**. Oznacza to, że zaczynasz od wyboru aparatu(-ów), które chcesz usunąć, a następnie usuwasz wybrany(-e) aparat widoczny w oknie klikając na przycisk **Usuń** w prawym dolnym rogu ekranu.

| 🕅 К    | reato   | r aparatów 🎵   | / Baza aparatury | ='Pcsbaza.mdb  | ' Tabela='Pcs_El'       |                                     |                 |      |                    |                       |                         |           |
|--------|---------|----------------|------------------|----------------|-------------------------|-------------------------------------|-----------------|------|--------------------|-----------------------|-------------------------|-----------|
| 1. Sta | rt 2.   | Podstawow      | e dane aparatu   | 3. Wybierz sym | bole dla schematów 4. S | ymbol Montażowy 5. Inne symbole dla | schemtów 6      | Akce | soria 7            | . Pliki zew           | nętrzne                 |           |
| Usta   | wienia  | filtrów        |                  |                |                         |                                     |                 | ?    | Dodaj li<br>w celu | ub zmień<br>wyboru re | ustawienia<br>ekordów d | a filtra, |
| 030    | wichio  | -              |                  |                |                         |                                     |                 | _    | usunięc            | ia                    |                         | 0         |
| PRO    | DUCEN   | П              | ✓ zaczyna się    | od v PC        | .5                      |                                     |                 |      |                    |                       |                         |           |
| "PRC   | DUCE    | NT" zaczyna si | ię od "PCS"      |                |                         |                                     | Usuń filt       | r    |                    |                       |                         |           |
|        |         |                |                  |                |                         |                                     |                 |      |                    |                       |                         |           |
|        |         |                |                  |                |                         |                                     | Dodai fili      | r    |                    |                       |                         |           |
|        |         |                |                  |                |                         |                                     | bood jim        |      |                    |                       |                         |           |
| L Po   | każ S0  | 2L             |                  |                |                         |                                     |                 |      |                    |                       |                         |           |
| Zast   | osuj fi | ltr            |                  |                |                         |                                     |                 |      |                    |                       |                         |           |
|        |         |                |                  |                |                         |                                     |                 |      |                    |                       |                         |           |
| 242 re | ekordo  | w jest zgodne  | z filtrem.       |                | 1                       |                                     |                 | _    |                    |                       |                         |           |
| ID.    |         | KOD_EAN        | NR_MAGAZYN       | NR_KATALOG     | TYP                     | OPIS                                |                 | ^    |                    |                       |                         |           |
|        | 89      | PCS600020      |                  |                | PCSMOTOR3PH             | Rysunek standardowy silnik 3-f      | azowy 1.1 kW    |      |                    |                       |                         |           |
|        | 90      | PCS600021      |                  |                | PCSMOTOR3PHPE           | Rysunek standardowy silnik 3-f      | azowy + PE 1.   |      |                    |                       |                         |           |
|        | 91      | PCS600022      |                  |                | PCSMOTOR3PHPE           | Rysunek standardowy silnik 3-f      | azowy + PE 1.   |      |                    |                       |                         |           |
|        | 126     | PCS50001       |                  |                | PCSDD1                  | Skrzynka funkcyjna w głównym        | stanie          |      |                    |                       |                         |           |
|        | 127     | PCS50002       |                  |                | PCSDD2                  | Skrzynka funkcyjna w stanie DO      | 2               |      |                    |                       |                         |           |
|        | 128     | PCS50003       |                  |                | PCSDD3                  | Skrzynka funkcyjna w stanie AG      | 3               |      |                    |                       |                         |           |
|        | 129     | PCS50004       |                  |                | PCSDD4                  | Skrzynka funkcyjna w stanie VA      | R               |      |                    |                       |                         |           |
|        | 130     | PCS50005       |                  |                | PCSDD5                  | Skrzynka funkcyjna ze wszystki      | mi skł.         |      |                    |                       |                         |           |
|        | 131     | PCS50006       |                  |                | PCSDD6                  | Skrzynka funkcyjna z niektórym      | ii skł. (typ 1) |      |                    |                       |                         |           |
|        | 132     | PCS50007       |                  |                | PCSDD7                  | Skrzynka funkcyjna z niektórym      | ii skł. (typ 2) |      |                    |                       |                         |           |
|        | 133     | PCS50008       |                  |                | PCSDD8                  | Skrzynka funkcyjna z niektórym      | ii skł. (typ 3) |      |                    |                       |                         |           |
|        | 154     | PCS212001      |                  |                | PCSXX1GY                | Złączka przelotowa SZARA            |                 |      |                    |                       |                         |           |
|        | 155     | PCS212002      |                  |                | PCSXX1BU                | Złączka przelotowa NIEBIESKA        |                 |      |                    |                       |                         |           |
|        | 156     | PCS212003      |                  |                | PCSXX1GNYE              | Złączka przelotowa ZIELONA/Z        | OŁTA            |      |                    |                       |                         |           |
|        | 157     | PCS212004      |                  |                | PCSXX2GY                | Złączka przelotowa SZARA            |                 |      |                    |                       |                         |           |
|        | 158     | PCS212005      |                  |                | PCSXX2BU                | Złączka przelotowa NIEBIESKA        | <u> </u>        |      |                    |                       |                         |           |
|        | 159     | PCS212006      |                  |                | PCSXX2GNYE              | Złączka przelotowa ZIELONA/Z        | OLIA            |      |                    |                       |                         |           |
|        | 160     | PC5212007      |                  |                | PCSXX3GY                | Złączka z piętrowa SZARA            |                 |      |                    |                       |                         |           |
|        | 161     | PC5212008      |                  |                | PCSXX3BU                | ∠łączka 2 piętrowa №IEBIESKA        |                 | ~    |                    |                       |                         |           |
| <      |         |                |                  |                |                         |                                     | >               |      |                    |                       |                         |           |
| -      |         |                |                  |                |                         |                                     |                 |      |                    |                       |                         |           |
| Po     | orzedr  | 1i             |                  |                | Tryb = Usuń             |                                     | Usuń            |      |                    |                       |                         |           |

### **USTAWIENIA BAZY APARATURY**

W Ustawienia => Baza aparatury => Ustawienia bazy aparatury znajdziesz to okno,

w którym wiążesz ze sobą – mapujesz – dwa programy: Automation i Bazę aparatury.

To oznacza, że jest ot miejsce, w którym mówisz programowi, w których polach danych znajdzie różne rodzaje informacji.

### TWORZENIE SWOJEJ WŁASNEJ BAZY APARATURY

Zalecamy, żebyś stworzył swoją własna bazę aparatury, to znaczy bazę o innej nazwie pliku.

Opis tworzenia własnej bazy aparatury znajdziesz w podręczniku do programu Baza danych.

### DANE APARATU

W tym przykładzie symbole elektryczne dla schematów znajdują się w polu PCSTYPE, a symbole montażowe w polu MECTYPE.

Pokazane pola danych znajdują się w standardowej bazie aparatury.

| Pole Inne symbole jest    | 🝺 Ustawienia ba  | azy aparatury |                       |                          |                           | ×           |
|---------------------------|------------------|---------------|-----------------------|--------------------------|---------------------------|-------------|
| używane do wyboru pól     | Ustawienia pola  | Dane aparatu  | Akcesoria dla aparatu | Wyszukiwanie aparatu Men | u bazy danych Łacza       | Kreator / 1 |
| danych, które zawierają   |                  |               |                       |                          |                           |             |
| symbole dla innych        | Artykuł          | KOD_EAN       | ~                     | Symbol do schematu       | PCSTYPE                   | ~           |
| rodzajów schematów        | Artykuł Zast.    |               | ~                     | Symbol jednokreskowy     | SINGLELINE_SYMBOL         | ~           |
| (np. schematów            | Тур              | ТҮР           | ~                     | Nazwa                    | REFID                     | ~           |
| połączeń magistralnych,   | Funkcja          |               | ~                     | Nazwy pkt. poł.          | PINDATA                   | ~           |
| infrastruktury,           | Opis             | OPIS          | ~                     |                          |                           |             |
| pneumatyki itp.) lub      | Cena 1           | CENA          | ~                     | Symbol montaż.           | MECTYPE                   | ~           |
| innych rodzajów           | Rabat 1          | RABAT         | ~                     | Inne symbole             | SYNOPTYKA<br>WIDOK_BOCZNY | +           |
| rysunków                  | Cena 2           | CENA NETTO    | ) v                   |                          | WIDOK_GORNY               |             |
| rozmieszczenia            | Rabat 2          | RABAT         | ~                     |                          |                           |             |
| urządzeń. Te pola         | Jednostki/Pakiet | PAKIET        | ~                     |                          |                           |             |
| muszą zostać utworzone    | Używa DB-Cache   |               |                       |                          |                           |             |
| przez użytkownika, jeżeli |                  | ·             |                       |                          | Ok                        | Anului      |
| potrzebuje takie rodzaje  |                  |               |                       |                          |                           | <u></u>     |
| schematów.                |                  |               |                       |                          |                           |             |

Opis tworzenia innych pól danych znajdziesz w podręczniku do programu Baza danych.

### USTAWIENIA DLA PÓL DANYCH AKCESORIÓW

| Mapowanie pól<br>danych dla różnych<br>rodzajów akcesoriów | 🗊 Ustawienia bazy aparatury X |                              |                      |                  |       |               |  |  |
|------------------------------------------------------------|-------------------------------|------------------------------|----------------------|------------------|-------|---------------|--|--|
|                                                            | Ustawienia pola Dane aj       | paratu Akcesoria dla aparatu | Wyszukiwanie aparatu | Menu bazy danych | Łącza | Kreator / • • |  |  |
| znajduje się teraz na                                      | Stałe akcesoria               | AKCESORIA                    | $\sim$               |                  |       |               |  |  |
| osobnej zakładce.                                          | Opcjonalne akcesoria          |                              |                      |                  |       |               |  |  |
| Więcej o akcesoriach<br>przeczytasz na<br>stronie 14.      | Mechaniczne<br>Elektryczne    | OPC_AKC_MECH<br>OPC_AKC_ELEK |                      |                  |       |               |  |  |
|                                                            |                               |                              |                      | <u>O</u> k       |       | Anuluj        |  |  |

### MOŻLIWOŚĆ EDYCJI WE WSZYSTKICH WYBRANYCH POLACH DANYCH

Gdy pracujesz z Kreatorem Aparatów, edytujesz pola danych, które są zamapowane w Ustawieniach bazy aparatury. Możesz jednak mieć potrzebę edycji również innych pól danych. W celu wybrania tych innych pól, przejdź do zakładki Kreator Aparatów i wybierz te pola, które chcesz

| 🝺 Ustawienia I  | bazy aparatury                        |                          |                                                                                                    |                                                                                                    |            | ×                |
|-----------------|---------------------------------------|--------------------------|----------------------------------------------------------------------------------------------------|----------------------------------------------------------------------------------------------------|------------|------------------|
| Ustawienia pola | Dane aparatu                          | Akcesoria dla aparatu    | Wyszukiwanie aparatu                                                                                | Menu bazy danych                                                                                                    | Łącza      | Kreator Aparatów |
| Wybierz pola, ł | które chcesz widź<br>o dodatkowej skł | zieć w Kreatorze Aparato | ŚW F<br>C<br>C<br>K<br>K<br>K<br>C<br>C<br>C<br>C<br>C<br>C<br>C<br>C<br>C<br>C<br>C<br>C<br>C<br>C | PRODUCENT<br>DOSTAWCA<br>DPIS<br>JPIS_UK<br>JWAGI<br>ATALOG<br>DBRAZ<br>PAKIET<br>WYSOKOSC<br>AKCESORIA<br>DPC_AKC_MECH<br>DPC_AKC_ELEK<br>ATWIERDZONY<br>RZESTARZALY |            |                  |
|                 |                                       |                          |                                                                                                    |                                                                                                    | <u>O</u> k | Anuluj           |

edytować. Dodaj pola klikając na +, usuwaj klikając na –, zmieniaj kolejność używając przycisków strzałek.

Opis tworzenia swoich własnych pól danych znajdziesz w podręczniku do programu Baza danych.

# i MON.

Możesz to zro w dowolnym w projekcie, r też przygotować

sobie szablon strony z wybranym własnym polem danych.

POLA DANYCH MAPOWANE NA STRONIE

Pole PCSTYPE jest standardowym polem dla stron schematów (SCH).

Gdy pobierasz aparat z bazy aparatury, program szuka symboli elektrycznych w polu danych PCSTYPE, a jeżeli używasz okna Pokaż pozostałe, możesz w nim zobaczyć nieużyte/dostępne symbole dla aparatów w bieżącym projekcie.

Gdy program używa domyślnego pola danych, nie widzisz nazwy tego pola danych.

Gdy przejdziesz na stronę montażową (MON), program znajdzie symbole montażowe w polu MECTYPE.

To jest automatyczna funkcja dla Automation i bazy aparatury.

Jeżeli masz inne typy aparatów, to znaczy nie są one reprezentowane na zwykłych schematach połączeń, możesz stworzyć dla nich dodatkowe pola danych w bazie aparatury.

Przykładem mogą być aparaty dla schematów instalacji budynkowych. Symbole dla urządzeń do instalacji nie są zwykle symbolami dla schematów połączeń, więc bardziej logiczne jest trzymanie ich w polu danych INSTTYPE.

Aparaty, które łączą się z szynami komunikacyjnymi mogą mieć symbole magistral w polu danych BUSTYPE. Jeżeli strona zostanie ustawiona na używanie takiego pola danych (zobacz poniżej), funkcja Pokaż pozostałe będzie automatycznie pokazywała symbole połączeń z szynami komunikacyjnymi.

| Jeżeli chcesz                                                                                                    | Ustawienia X                                       |                                                                                                    |                                                                                |                                                                                                    |  |  |  |
|----------------------------------------------------------------------------------------------------|----------------------------------------------------|----------------------------------------------------------------------------------------------------|--------------------------------------------------------------------------------|----------------------------------------------------------------------------------------------------|--|--|--|
| używać jednego<br>z innych pól danych<br>na danej stronie,<br>wejdź do <b>Ustawień</b><br>strony i wybierz pole<br>danych w opcji <b>Inny</b><br>symbol | Dane strony<br>Ustawienia strony<br>Notatki strony | Rozmiar papieru<br>O Użytkownika<br>Rozmiar papieru<br>420mm V X 297mm V<br>Rozmiar standardowy<br>Rozmiar papieru<br>A3 420mm x 297mm V<br>Pionowo<br>Normy rozmiarów | Funkcja strony Normalna Typ strony Schemat Rzut/Rysunek montażowy Izometryczny | Normalne przyciąg Dokładne przy<br>2,500m Dokładne przy<br>0,500m Dokładne przy<br>0,500m Dokładne przy<br>10,000mm Dokładne przy<br>10,000mm Dokładne przy<br>0,000m Dokładne przy<br>0,000mm Dokładne przy<br>0,000m Dokładne przy<br>0                                                                                                    |  |  |  |
| Ta opcja jest<br>dostępna na<br>stronach SCH<br>i MON.                                                                                                  |                                                    | ISO A0-A4       ISO, A3, 420mm x 297mm       Zawiera zestawienie                                                                                                    | O Semi izometria                                                               | WIDOK_BOCZNY W<br>skala 1:<br>I<br>Skala 1:<br>Skala 1:<br>Skala 1 |  |  |  |
| Możesz to zrobić<br>w dowolnym czasie<br>w projekcie, możesz                                                                                            |                                                    |                                                                                                    |                                                                                | QK <u>A</u> nuluj                                                                                                    |  |  |  |

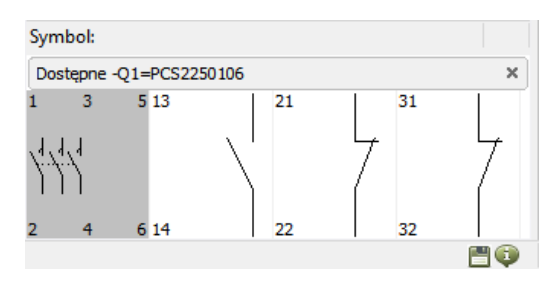

Symbol: MECTYPE

٠

0.00

Dostępne -Q1=PCS2250106

# PC SCHEMATIC

×

PH 🕤

#### Jak używane są symbole z bazy aparatury

Możesz uzyskać pomoc z bazy aparatury w celu otrzymania różnych symboli dla swoich aparatów, gdy rysujesz w Automation:

Gdy rysujesz schematy obwodów, używasz funkcji **Pokaż pozostałe**, żeby kontrolować dostępne/niewykorzystane symbole. Program pobiera symbole z pola danych PCSTYPE, które zawiera wszystkie symbole dla schematów elektrycznych. Symbole montażowe dla widoków zabudowy są w polu MECTYPE, tez mogą być pobierane z okna **Pokaz pozostałe**.

Jak można używać ustawień dla Innych symboli

Gdy rysujesz np. dużo PLC, może ci się przydać możliwość szybkiego pobrania symbolu, który pokazuje tylko połączenie do infrastruktury/magistrali. Oczywiście taki symbol może być częścią (zwykle bardzo długiej) listy normalnych symboli dla schematów i wtedy szukasz go tam tworząc przegląd infrastruktury.

Ale możesz również utworzyć w bazie aparatury pole danych, które zwiera tylko symbol dla infrastruktury/magistrali. Dzięki temu o wiele łatwiej będzie go znaleźć.

I jeżeli dodatkowo chcesz przygotować osobną stronę zawierająca tylko ta część dokumentacji, możesz połączyć tą stronę z tym polem danych. W tym przypadku okno Pokaż pozostałe będzie pokazywało tylko ten rodzaj symbolu, np. symbol podłączenia do magistrali.

Zobacz, w jaki sposób mapować pola danych na stronie 38 i 40.